# **IL TESSERAMENTO ONLINE**

# NORME GENERALI

# I tipi di tessera

I tipi di tessera sono:

La tessera Atleta: la tessera Atleta – **AT** – viene rilasciata a tutti coloro che praticano attività sportiva all'interno del CS (compresi gli atleti con disabilità) anche se rivestono contemporaneamente cariche dirigenziali o svolgono ruoli di servizio sia all'interno delle proprie Società che nelle strutture del CSI a tutti i livelli.

- La <u>tessera Non Atleta</u>: la tessera Non Atleta NA viene rilasciata a tutti coloro che non praticano attività sportiva. Nella tessera NA è necessario indicare la qualifica o le varie qualifiche ricoperte dal titolare all'interno della propria Società o Associazione sportiva, del Comitato territoriale e/o regionale e/o nazionale del CSI (vedi i relativi Codici).
- Per tesseramenti particolari quali Free Sport, Flexi, Attività parrocchiali (PR), attività ricreative (AR) e attività varie (VR), attività di base (BS), chiedere informazioni presso il Comitato di competenza.

<u>Attenzione:</u> la firma del modulo di tesseramento per tesserati minorenni dovrà essere apposta da chi esercita su di loro la potestà genitoriale.

### Validità del tesseramento

Come già detto, la validità del tesseramento al CSI decorre dal suo pagamento online o dal momento della vidimazione della tessera da parte del Comitato CSI territoriale, fermo restando che, in entrambi i casi, <u>la garanzia assicurativa di base ed eventualmente integrativa decorre dal giorno successivo</u> (vedi polizza assicurativa).

La copertura assicurativa per tutti gli sportivi è **obbligatoria** ai sensi di legge.

# Indicazione delle discipline e delle qualifiche

Sulla tessera devono essere indicate le discipline sportive praticate dal tesserato tra quelle dichiarate dalla Società di appartenenza e le varie qualifiche associative e tecniche rivestite dal titolare della tessera.

Per le qualifiche tecniche (es. allenatori – arbitri – giudici) verificare presso il Comitato di competenza quali procedure vengono indicate dal Team Nazionale della Formazione.

Coloro che sono tesserati come non atleti (NA) possono indicare nella tessera tutte le qualifiche rivestite ma non possono segnalare la pratica di discipline sportive. Qualora nel corso dell'anno intendessero praticare attività sportiva devono trasformare la tessera NA in normale tessera AT.

# Modifica o aggiornamento dei dati su una tessera già inserita

Per ragioni di sicurezza, con la procedura online la Società sportiva non può correggere, aggiungere o aggiornare tutti i dati già inseriti sulle tessere valide e vidimate, ma solo alcuni di essi. Vedere più avanti nella apposita sezione del capitolo "Altre funzioni", i dati che NON possono essere modificati. In tal caso, occorre compilare il modello di tesseramento 2/T cartaceo (o ristampare il Mod. 2/R), apportare a penna le dovute correzioni e consegnarlo al Comitato CSI di competenza, che provvederà alla rettifica e/o integrazione secondo quanto richiesto. Nei giorni successivi, la Società sportiva potrà verificare online l'avvenuto aggiornamento dei dati.

# **TESSERAMENTO PER L'ATTIVITÀ SPORTIVA**

L'attività sportiva del CSI si suddivide in:

- Discipline sportive, che creano vincolo sportivo di appartenenza alla Società in cui ci si tessera;
- Attività non istituzionali, che non creano vincolo di appartenenza esclusivo alla Società in cui ci si tessera, <u>di cui non tratteremo in questo manuale</u>.

### **Discipline sportive**

Si tratta delle varie attività sportive promosse ed organizzate dai vari livelli associativi del CSI, praticate anche dalle Federazioni Sportive Nazionali; firmando la tessera e indicando una di esse, il tesserato-atleta contrae un vincolo annuale con la propria Società ed è soggetto alla normativa prevista dal CSI e dalle eventuali Convenzioni stipulate per quella disciplina con la rispettiva Federazione Sportiva Nazionale del CONI.

E' possibile indicare nella tessera sino a 2 discipline sportive; tuttavia è data la facoltà alla Società sportiva di richiedere al proprio Comitato di competenza la estensione fino a 4 discipline sportive. Per la validità della tessera si fa riferimento all'annualità sportiva relativa alla disciplina indicata, ovvero, nel caso in cui vengano praticate più discipline sportive, alla prima di esse indicata in tessera.

<u>Si ricorda che per partecipare a qualunque attività sportiva CSI è necessario possedere una tessera</u> <u>AT</u>. Coloro che fossero in possesso di una tessera NA <u>non</u> possano svolgere attività sportiva e, in caso in cui volessero farlo, dovranno preventivamente trasformarla in AT.

# Vincolo di tesseramento alla propria Società sportiva

Con la firma della richiesta di tesseramento di tipo AT per una o più discipline sportive, i tesserati si vincolano alla propria Società sportiva per la durata dell'anno sportivo per la/le discipline indicate sulla tessera.

E' tuttavia possibile tesserarsi con un'altra Società sportiva per praticare altre discipline o attività sportiva non indicate nella tessera (la pallavolo mista, per quanto riguarda tale possibilità, viene considerata una disciplina diversa dalla pallavolo maschile o femminile; analogamente il Calcio, Calcio a 5 e Calcio a 7 sono considerate discipline tra loro diverse).

# **INSERIMENTO O RINNOVO DELLE TESSERE**

Apparirà la seguente schermata:

| Te | sseramento 2015/16                                                                                                    |
|----|----------------------------------------------------------------------------------------------------|
| en | zione: la copertura assicurativa e il tesseramento decorr                                                                                                    |
| 1. | Inserisci o rinnova i tesserati.<br>• Inserisci nuovi tesserati per l'anno sportivo 2015/16.<br>• Rinnova tesserati da anni sportivi precedenti.                                                                                 |
| 2. | Stan pa i modelli di tesseramento.<br>Mon sono presenti nominativi da confermare.<br>Per visualizzare i modelli precedenti fare click qui.                                                                                       |
| 3. | Effettua il pagamento on line delle quote conservando agli atti<br>i modelli di tesseramento compilati e firmati o in alternativa<br>presenta i modelli di tesseramento compilati e firmati presso il<br>Comitato CSI di Lugano. |

# Rinnovo tesserati da Anni Sportivi precedenti

Per rinnovare tutti o alcuni tesserati della stagione sportiva precedente cliccare su "Rinnovo tesserati da A.S. precedenti".

Apparirà la seguente schermata:

| Michelini's Team                                                                                              | Centro Sportivo Italian<br>tesseramento <i>online</i>                                                                                                    | NO Michelini's Team                                                                                                    |
|----------------------------------------------------------------------------------------------------|----------------------------------------------------------------------------------------------------|----------------------------------------------------------------------------------------------------|
| Rinnovo tesser                                                                                                | ati                                                                                                    |                                                                                                    |
| Tramite questa pr<br>E' possibile visualiz<br>specifici (ad esem<br>sportivo solo per i<br>Filtra i nominativ | ocedura è possibile rinnovare i nominativi o<br>rzare tutti i nominativi non ancora rinnoval<br>pio è possibile richiedere tutti i nominativi o<br>I calcio).<br><i>fi</i> per Tipo tessera: [tutti] v<br>Attività sportiva [tutte] | già tesserati nello scorso anno sportivo.<br>ti o filtrare i nominativi in base a criteri<br>che erano tesserati lo scorso anno<br>Sesso [tutti] V<br>Iniziale cognome [tutti] V |
|                                                                                                    | Nati dal Rinnova dall'A.S.                                                                                                    | al 2012/13 🗸                                                                                                    |
|                                                                                                    | Conferma Torna alla pagina i                                                                                                    | precedente.                                                                                                    |

Si possono così rinnovare i tesserati degli ultimi 2 anni sportivi precedenti; è possibile, attraverso l'uso dei filtri disponibili, dividere ed estrarre i soci per iniziale, per cognome, i Non Atleti dagli Atleti, i maschi dalle femmine e, per gli atleti, in base all'attività sportiva che essi hanno svolta.

Apparirà una schermata con l'elenco dei tesserati dove è possibile selezionare, "biffando" l'apposito quadrato di selezione alla sinistra del cognome, solo quelli che si intendono rinnovare. Gli altri resteranno in archivio e potranno essere rinnovati, se necessario, in un secondo momento.

|          |                   |                                         |                                 | U                            | Te te                                     | entro Sport                                                | tivo Italiano<br>nto <i>online</i>                                  |                         |                  |     |
|----------|-------------------|-----------------------------------------|---------------------------------|------------------------------|-------------------------------------------|------------------------------------------------------------|---------------------------------------------------------------------|-------------------------|------------------|-----|
|          |                   |                                         | ,                               |                              | Co                                        | mitato CSI Raven                                           | na (04800001)                                                       |                         |                  |     |
| -        |                   |                                         |                                 |                              |                                           | Rinnovo tes                                                | serati                                                              |                         |                  |     |
| Se<br>At | elezion<br>ttenzi | iare i nomi<br>ione: selea<br>a Ceanome | ativi da u<br>zionare u<br>Nome | innova<br>nicame<br>Attivita | re e quindi<br>ente i nom<br>à Qualifiche | premere il tasto con<br>linativi che si inten<br>Indirizzo | ferma in fondo alla pagina.<br>dono rinnovare per il nuov<br>Comune | o anno spor<br>Telefono | tivo.<br>Nato il | Fot |
|          |                   | Echrif                                  | Mohamed<br>Ali                  | FS                           |                                           |                                                            | Ravenna (RA)                                                        | 0544                    | 03/04/1985       | j.  |
|          |                   | Eghenlen                                | Ernest                          | FS                           |                                           |                                                            | Ravenna (RA)                                                        | 0544                    | 05/07/1980       | F   |
|          |                   | Eguji                                   | Bethrand                        | FS                           |                                           |                                                            | Ravenna (RA)                                                        | 0544                    | 12/06/1989       | F   |
|          | 3                 | Eiche                                   | Felix<br>Richie                 | FS                           |                                           |                                                            | Ravenna (RA)                                                        | 0544                    | 17/11/1972       | E.  |
|          |                   | Eichie                                  | Felix<br>Richie                 |                              | ACA                                       | Via Duino 10                                               | 48100 Ravenna (RA)                                                  | 339 1679693             | 17/11/1972       | 1   |
|          |                   | Ekwe                                    | Peter                           | FS                           |                                           |                                                            | Ravenna (RA)                                                        | 0544                    | 18/09/1975       | É.  |
| 1        |                   | Elsharkawi                              | Mohamed                         |                              | ACA/ACC                                   | Via C. Cattaneo 26                                         | 48100 Ravenna (RA)                                                  | 0544                    | 14/10/1978       | ĺ.  |
|          |                   | Eluwa                                   | Francis                         | FS                           |                                           |                                                            | Ravenna (RA)                                                        | 0544                    | 29/10/1984       | E.  |
|          |                   | Emaldi                                  | Silvia                          | DGB                          |                                           | Via Servadei 1/C                                           | 47122 Forli (FC)                                                    | 0544                    | 07/09/1975       | ŧ.  |
|          | -                 | Carilinani                              | time                            | CPI                          |                                           | Via Balzarina 4                                            | 49022 San Bernardino (RA)                                           | 0545 35681              | 07/12/2004       | 6   |

Dopo che si è terminata la selezione cliccare su "Conferma" ed apparirà la seguente schermata:

| Michelini's Team (02001143)<br>Rinnovo tesserati<br>I nominativi indicati sono stati aggiunti alla stampa del modello 2/T.<br>Tornare nel menù principale e stampare il modello di rinnovo tesseramento. | (M                                                        | Centro Sportivo Italiano<br>tesseramento <i>online</i>                                                       |
|----------------------------------------------------------------------------------------------------|-----------------------------------------------------------|----------------------------------------------------------------------------------------------------|
| Rinnovo tesserati<br>I nominativi indicati sono stati aggiunti alla stampa del modello 2/T.<br>Tornare nel menù principale e stampare il modello di rinnovo tesseramento.                                | Michelini's Team (0                                       | 2001143)                                                                                                    |
| I nominativi indicati sono stati aggiunti alla stampa del modello 2/T.<br>Tornare nel menù principale e stampare il modello di rinnovo tesseramento.                                                     | Rinnovo tessera                                           | ati                                                                                                    |
|                                                                                                    | I nominativi indicat <mark>i</mark><br>Tornare nel menù p | sono stati aggiunti alla stampa del modello 2/T.<br>rincipale e stampare il modello di rinnovo tesseramento. |
|                                                                                                    |                                                           |                                                                                                    |

I nominativi ora sono stati aggiunti in coda per essere rinnovati. Cliccare quindi sul pulsante "Torna al menù principale"; apparirà di nuovo la seguente schermata:

| 16 |                                                                                                    |
|----|----------------------------------------------------------------------------------------------------|
|    | Attenzione: la copertura ass                                                                                                    |
| 1. | Inserisci o rinnova i tesserati.<br>• Inserisci nuovi tesserati per l'anno sportivo 2015/16.<br>• Rinnova tesserati da anni sportivi precedenti.                                                                                                    |
| 2  | Stampa i modelli di tesseramento.<br>Sono stati inseriti 2 nominativi<br>per un totale di <u>24C</u> di quota<br>Vedi / Modifica elenco<br>(Nota: è possibile modificare o cancellare i nominativi solo fino alla conferma<br>degli stessi con la stampa del Modello 2/T) |
|    | Opzione 1: <u>Pagamento on line</u><br>Con questa opzione puoi pagare direttamente on line le quote<br>e confermare i tesserati. I modelli di tesseramento saranno                                                                                                    |

Qui, viene visualizzato il numero dei tesserati inseriti e l'importo da versare; sarà possibile,

cliccando su "Vedi/Modifica elenco", rettificare o cancellare le richieste di tesseramento, visualizzando la lista dei nominativi prima della loro conferma definitiva:

|   |              |          | (        | s.              | tessera<br>comitato CSI | portivo Italiano<br>mento <i>online</i><br>Ravenna (04800001) |             |               |         |
|---|--------------|----------|----------|-----------------|-------------------------|---------------------------------------------------------------|-------------|---------------|---------|
| a | re click sul | cognom   | ne per n | 1<br>Dedificare | o eliminare un no       | co tesserati<br>minativo.                                     |             |               |         |
| N | Cognome      | Nome     | Attività | Qualifica       | Indirizzo               | Comune                                                        | Telefono    | Email Nato il | Quota € |
| 1 | Bagioni      | Caterina | GRI      |                 | Via Tombesi Dall'ova 5  | 2 48121 Ravenna (RA)                                          | 0544 464464 | 18/11/2004    | 6       |
| 2 | D'angelo     | Rosa     | GRI      |                 | Via Silvestroni 4       | 48124 San Pancrazio - Russi (RA)                              | 0544        | 20/06/2002    | 6       |
| 3 | Fenati       | Alessia  |          | SSO             |                         | Ravenna (RA)                                                  | 0544        | 26/07/2007    | 8,5     |
|   | Ferrari      | Marcello | FS       |                 |                         | Ravenna (RA)                                                  | 0544        | 20/07/1984    | 2       |
| 4 |              |          |          |                 |                         |                                                               |             |               |         |

Cliccando sul cognome (1) sarà possibile riaprire la scheda della persona, correggere i dati, o caricare foto o scansione del documento di identità (vedi apposito paragrafo). Il Comitato ha la facoltà di applicare un differenziale di costo alle tessere non pagate online (2).

Se invece si intendono inserire nuovi tesseramenti, seguire la procedura indicata di seguito.

#### Inserimento nuovi tesserati

Per inserire nuove persone mai tesserate prima per questa Società, nella schermata iniziale cliccare invece su "Inserimento nuovi tesserati per l'A.S. ecc. ecc...", e apparirà il seguente form:

| Tesserati             |                            |                             |                           |
|-----------------------|----------------------------|-----------------------------|---------------------------|
| Compilare i d         | ati in ogni parte e quindi | premere il tasto co         | nferma.                   |
| Tipo tessera          | [Selezionare] V            | Sesso                       | [selezionare] 🗸           |
| Cognome               |                            | Nome                        |                           |
| Data di nascita       |                            | Luogo nascit                | a                         |
|                       |                            | (Sé straniero i<br>nascita) | indicare il solo stato di |
| Indirizzo             |                            | Civico                      |                           |
| Provincia Rave        | enna (RA) 🔽 Co             | mune                        | CAP                       |
| Telefono              |                            | Email                       |                           |
| Codice fiscale        |                            | 🗌 Atleta dis                | abile                     |
| Qualifiche            |                            |                             |                           |
| Attività<br>sportive  |                            |                             |                           |
| and the second second |                            |                             |                           |

Selezionare il tipo di tessera Atleta (AT) o Socio non atleta (NA). I campi da compilare obbligatoriamente (1) sono il COGNOME, il NOME, la DATA e il LUOGO di NASCITA, il

#### COMUNE di RESIDENZA e l'INDIRIZZO.

| Tesserati            |                     |                                |                       |
|----------------------|---------------------|--------------------------------|-----------------------|
| Tipo tessera         | Atieta              | Sesso                          | Maschio               |
| Cognome              | MARTINI             | Nome                           | ENRICO                |
| Data di nascit       | a 12/07/1991        | Luogo nascita                  | SAVONA                |
|                      |                     | (Se straniero indi<br>nascita) | care il solo stato di |
| Indirizzo            | VIA C. PEDROTTI     | Civico                         | 6                     |
| Provincia Ver        | ona (VR) 🗸 Co       | mune VERONA                    | CAP 37131             |
| Telefono             | 045 52001           | Email                          | e.martini@miamail.it  |
| Codice fiscale       | MRTNRC91L12L781K    | Atleta disabi                  | e                     |
| Qualifiche           | Consigliere Società |                                | V                     |
| Attività<br>sportive | Beach Volley        |                                |                       |
| Caricare foto        | * No X              |                                |                       |

Occorre indicare (2) le <u>attività sportive</u> svolte dai tesserati (obbligatoria se Atleta) e le <u>qualifiche</u> ricoperte dai tesserati (obbligatoria se Non Atleta, facoltativa se è Atleta). Le discipline sportive che compariranno nel menù a tendina saranno solo quelle indicate dalla Società sul modulo di affiliazione; è possibile indicarne massimo due.

Un Atleta (AT), come già detto, può anche avere qualifiche e incarichi sociali; chi ha la tessera NA, invece, non può svolgere attività sportiva. Per farlo, deve trasformare la sua tessera in AT.

Se al momento dell'inserimento si è commesso un errore nella compilazione è possibile modificare i dati (o eliminare il tesseramento) prima della stampa, esattamente come già visto nella sezione dedicata ai rinnovi dei tesserati.

Il campo "Codice fiscale", per i nuovi tesserati, viene compilato in automatico; verificarne la correttezza.

# **CARICAMENTO FOTO-TESSERA**

Se il Comitato CSI di competenza è dotato di stampante termografica in grado di stampare tessere CSI complete di foto del tesserato, sul Tesseramento Online avrà abilitato la funzione "Caricare foto". Se tale funzione compare, il caricamento è possibile.

Se non si vuole abbinare alcuna foto alla tessera, lasciare selezionato il "No" e proseguire cliccando su "Conferma". Le tessere saranno prodotte senza fotografia.

Se invece si vuole caricare una foto (che deve essere già presente sul PC, o su un dispositivo di archiviazione di massa collegato ad esso, in formato JPEG), selezionare "Sì", e viene avviata la procedura di upload; si aprirà una finestra di dialogo che permetterà la navigazione all'interno del dispositivo per la ricerca del file che, una volta selezionato, verrà uploadato sul server.

Alcuni di questi Comitati possono aver programmato anche la funzione di caricamento della immagine scansionata del <u>documento di identità</u>, che consente quindi di utilizzare la tessera CSI anche come documento di riconoscimento per l'attività sportiva a livello territoriale. In tal caso, oltre alla foto, va fatto l'upload anche della scansione del documento (anche questa in formato ".jpg" e <u>non Pdf</u>):

| Cadles Results     | le in a le contra a la contra a la contra | -                                |                                                                                                    | -                                                                                                    |
|--------------------|----------------------------------------------------------------------------------------------------|----------------------------------|----------------------------------------------------------------------------------------------------|----------------------------------------------------------------------------------------------------|
| Cource inscale     |                                                                                                    |                                  |                                                                                                    | 8                                                                                                    |
| Qualifiche         | Consignere Societa                                                                                                    |                                  | 2                                                                                                    | <u>×</u> ]                                                                                                    |
| Attività sportive  | Calcio 01/07                                                                                                    | $\mathbf{\overline{\mathbf{v}}}$ | $\sim$                                                                                                    |                                                                                                    |
| Caricare foto *    | Siv                                                                                                    |                                  |                                                                                                    |                                                                                                    |
| Fare click su "Ca  | rica foto" per inolti                                                                                                    | rare il file foto                |                                                                                                    |                                                                                                    |
| Sono accetatti uni | camente file immagi                                                                                                    | ne (esempio jp                   | g/gif/bmp, NON file D                                                                                                    | OC o PDF).                                                                                                    |
|                    |                                                                                                    |                                  | 1 we wanted at the                                                                                                    | A CONTRACTOR OF A CONTRACTOR OF A CONTRACTOR OF A CONTRACTOR OF A CONTRACTOR OF A CONTRACTOR OF A CONTRACTOR OF                                                                                                    |
| Martini.jpg        | Carica foto                                                                                                    | Camera                           | CI-Martini.jpg                                                                                                    | Carica documento Camera                                                                                                    |
| Martini.jpg        | Carica foto                                                                                                    | Camera                           | CI-Martini.jpg                                                                                                    | Carica documento Camera                                                                                                    |
| Martini.jpg        | Carica foto                                                                                                    | Camera                           | Ci-Martini.jpg                                                                                                    | Carica documento Camera                                                                                                    |
| Martini.jpg        | Carica foto                                                                                                    | Camera                           | CI-Martini jpg                                                                                                    | Carica documento Camera                                                                                                    |
| Martini.jpg        | Carica foto                                                                                                    | Camera                           | Creaters Efficient                                                                                                    | Camera                                                                                                    |
| Martini.jpg        | Carica foto                                                                                                    | Camera                           | CI-Martini.jpg<br>Creater PERTINI<br>Nater BHITCO<br>Into J. JacOZ (2001<br>(Mon. 1024 - N 1 - 2 - 3<br>4. SAVPCA - (<br>Chatiana Italiana<br>Proton UEPCHA                                                                                                    | Carrica documento Carrera                                                                                                    |
| Martini.jpg        | Carica foto                                                                                                    | Camera                           | CI-Martini.jpg<br>Cross                                                                                                    | Carnera documento Carnera                                                                                                    |
| Martini.jpg        | Carica foto                                                                                                    | Camera                           | CI-Martini.jpg<br>Crases.EffEliki<br>Nase.EMEICO.<br>mes.J.2607/1001<br>(eve.1024.5.1.2.3<br>Savecs. (<br>Savecs. (<br>Constance Italiana<br>Rocham USPOHA<br>Tallus.Recont. Settler.<br>Savecs. Studence<br>Consum. Studence                                                                                                    | Carnea documento Camera                                                                                                    |
| Martini.jpg        | Carica foto                                                                                                    | Camera                           | CI-Martini.jpg<br>Creater _ DEBILAI<br>Naze _ DEBILA<br>refs.iscologi<br>(wow.1024.s 1 _ 7 _ 8<br>Sayeca.<br>Chatawas Italiana<br>Ruchums Italiana<br>Ruchums USPCH8<br>Taliala Resolut Carls - a<br>Say 204. CEL 185.<br>Foatsaur. Studente<br>Communi = commoderen noo<br>Data 26.<br>Communi = commoderen noo<br>Data 26.                                                                                                    | Carnea documento Camera                                                                                                    |
| Martini.jpg        | Carica foto                                                                                                    | Camera                           | CI-Martini.jpg<br>Crosers _EESTINJ<br>NaterEENTICS<br>net s. J2xC07/1001<br>(www.1024 × 1 _ F _ B<br>sSAV9CA<br>Chatawas _Etaliana<br>Protein UEPCH9<br>Tables Records _ Californian<br>Sava and _ Cel. 185<br>Francesus _ Studente<br>Chatawas _ J. Ze.<br>Chopen _ pastant _<br>Path _ J. Ze.<br>Chopen _ pastant _<br>Path _ J. Ze.                                                                                                    | Carica documento Camera                                                                                                    |
| Martini.jpg        | Carica foto                                                                                                    | Camera                           | CI-M Brini, jpg<br>Crace, LEBIIN,<br>Nase, EMBICA<br>nrts, Jacob/Calas<br>(non, 1024, s. 1, 2, 8<br>2, Sareca, (, 8<br>Chalana, VacOb/<br>Robins, VacOb/<br>Nature Respire Contains a<br>Saraca, CELISE,<br>Robins, CELISE,<br>Robins, J. 26<br>Chalana, J. 27<br>Chalana, J. 27<br>Chalan | Carrica documento<br>Camera<br>Carrica documento<br>Camera<br>Carrica documento<br>Carrica documento<br>Carrica do Carrica do Carrica do<br>Carrica do Carrica do Carrica do<br>Carrica do Carrica do Carrica do<br>Carrica do Carrica do Carrica do<br>Carrica do Carrica do Carrica do<br>Carrica do Carrica do Carrica do<br>Carrica do Carrica do Carrica do<br>Carrica do Carrica do Carrica do<br>Carrica do Carrica do Carrica do<br>Carrica do Carrica do Carrica do<br>Carrica do Carrica do Carrica do Carrica do<br>Carrica do Carrica do Carrica do Carrica do Carrica do<br>Carrica do Carrica do Carrica do Carrica do Carrica do<br>Carrica do Carrica do Carrica |

In caso si utilizzi un dispositivo dotato di fotocamera (es. tablet, smartphone o computer dotato di videocamera integrata o USB), a fianco del pulsante "Carica foto" apparirà anche il pulsante "Camera" che consentirà l'immediata esecuzione della digitalizzazione dell'immagine del tesserato (e anche del documento) posto davanti alla fotocamera.

Nell'esempio qui sopra cliccando su "Camera" a sinistra, si apre un avviso di Adobe Flash Player che chiede all'utente di consentire alla piattaforma di tesseramento, l'accesso alla videocamera.

|                                                                                                    | CI-Ferroni.jpg                                                                                                    | Carica documento.                                               | Camera      |
|----------------------------------------------------------------------------------------------------|----------------------------------------------------------------------------------------------------|-----------------------------------------------------------------|-------------|
| Impostazioni di Adobe Flash Player<br>Accesso a videocamera e microfono<br>tesseramento.csi-met it richiede di<br>accedere alla videocamera e al<br>microfono. Se si fa dicisu Consen, si<br>potrebbe essere oggetto di una<br>registrazione.<br>Consenti e Nega<br>Scatta foto Annulla | Numerova BARGA<br>merova JBN 1867<br>(den TH) 1 2 4<br>4. ESCENTA<br>Charlowing Stallans<br>Enatures VIGLYAKO (1991<br>No. Kondeletian, H<br>Sara meio, Sonalagosta,<br>Pretoning Johanerostauto<br>Cushtyrall c contamerostauto<br>Cushtyral c contamerostauto<br>Cushtyral c contamerostauto<br>Cushtyral c contamerostauto<br>Cushtyral c contamerostauto<br>Cushtyral c contamerostauto<br>Cushtyral c contamerostauto<br>Cushtyral c contamerostauto<br>Cushtyral c contamerostauto<br>Cushtyral c contamerostauto<br>Cushtyral c contamerostauto<br>Cushtyral c contamerostauto<br>Cushtyral c contamerostauto<br>Cushtyral c contamerostauto<br>Cushtyral c c contamerostauto<br>Cushtyral c c contamerostauto<br>Cushtyral c c contamerostauto<br>Cushtyral c c c c c c c c c c c c c c c c c c c | Trimori Infine Calar<br>Trimori Infine Calar<br>Province Tables | A LA LANDAN |

Cliccare su "Consenti" e la videocamera si accenderà. Inquadrare il soggetto col volto in primo piano ben illuminato (come una foto tessera), e cliccare su "Scatta foto". L'immagine verrà così salvata e caricata sul server. In mancanza di uno scanner, si può usare la stessa funzione nel box di destra, inquadrando in primo piano il documento di identità e fotografandolo.

Al termine dell'inserimento, viene visualizzato l'importo addebitato e la conferma dell'avvenuta memorizzazione dei dati. Se si clicca su "Conferma" è possibile tornare alla schermata principale oppure si può proseguire con l'inserimento di un altro nuovo tesserato.

# **CONCLUSIONE DEL TESSERAMENTO**

L'elenco dei tesserati composto da nuovi inserimenti e/o rinnovi dagli anni precedenti, deve poi essere "vidimato", cioè inserito e validato nel database del CSI. Lo si può fare immediatamente, oppure si può uscire dal programma e rientrarvi in un secondo momento, poiché la lista resta in memoria fino a che non si è conclusa la procedura.

La "validazione" dei tesseramenti (che in sintesi è il controllo dei dati, la vidimazione e il pagamento della quota), può essere fatto in due modi:

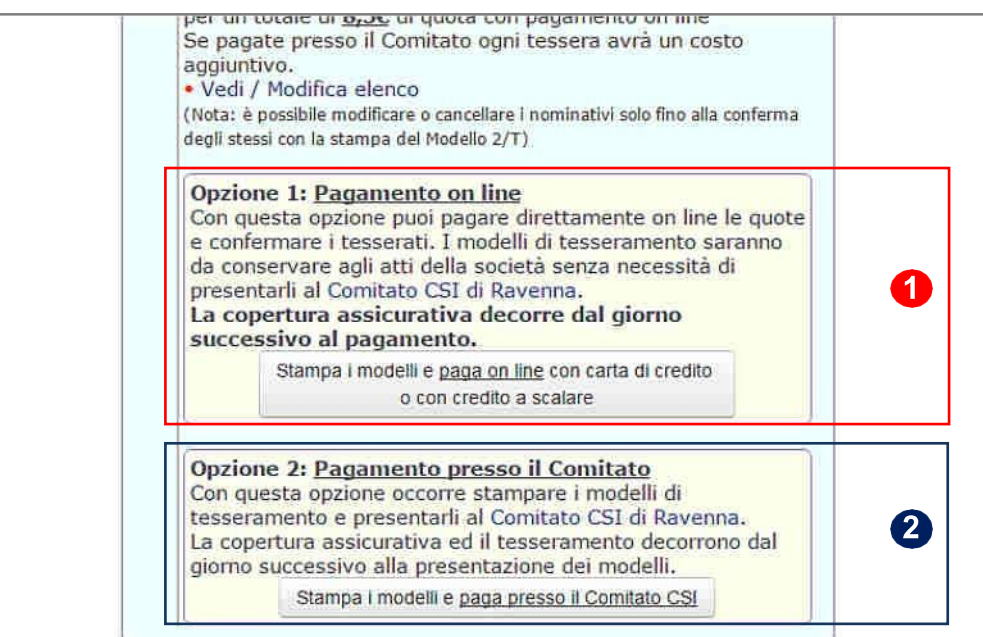

#### **Opzione 1: pagamento on line**

che consiste nel saldo in tempo reale al Comitato di competenza delle quote dovute. In questo caso il controllo dei dati inseriti, la validazione e il rilascio della ricevuta di pagamento avvengono in tempo reale con la procedura online. Il tesserato verrà immediatamente inserito nel database in qualità di socio della Società sportiva; tuttavia la validità delle garanzie assicurative (base ed eventuali integrative) decorrono solo dalla mezzanotte, per cui il tesserato non potrà svolgere attività sportiva fino al giorno successivo. La Società sportiva è comunque tenuta a stampare il Mod. 2/T o 2/R, a farlo firmare al tesserato e a conservarlo per 5 anni (non va consegnato al Comitato), unitamente all'eventuale certificato medico. La stampa, firma e conservazione del Modello di tesseramento "protegge" la Società sportiva in caso di controlli da parte del CSI o da parte delle autorità competenti. Questa Opzione 1, è il vero e proprio "**Tesseramento Online**".

#### **Opzione 2: Pagamento presso il Comitato CSI**

che consiste nella vecchia "Modulistica Online", cioè stampa, firma e consegna al CSI dei Mod. 2/T e 2/R; il Comitato controllerà i dati, apporrà la vidimazione e riscuoterà le relative quote. Il tesserato verrà inserito successivamente nel database e le garanzie assicurative (base ed eventuali integrative) decorrono dal giorno dopo la data della vidimazione (non dalla data della compilazione on line!). In questo caso sarà il Comitato CSI a conservare il Modello cartaceo, riconsegnando alla Società una copia per ricevuta.

Vediamo i dettagli di entrambe le opzioni.

# **OPZIONE 1: PAGAMENTO E VALIDAZIONE ONLINE**

Una volta completato l'inserimento delle tessere, si può procedere al pagamento delle relative quote e alla loro validazione in tempo reale. Sulla schermata iniziale, cliccare sulla funzione "Paga ora". Apparirà una finestra di avviso:

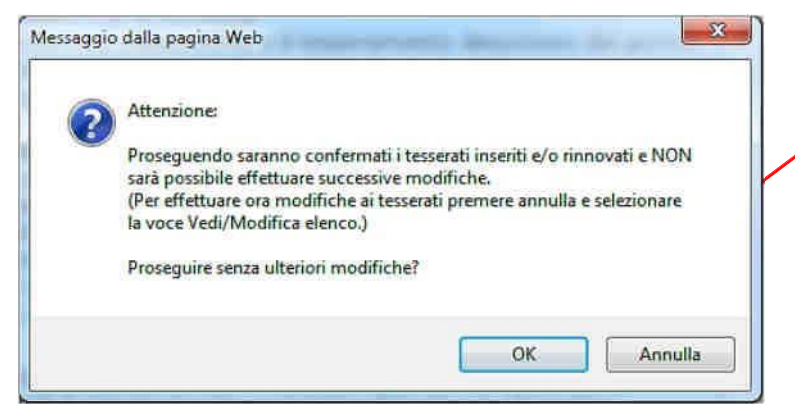

Cliccare su "OK" e proseguire; da questo momento non sarà più possibile modificare la lista e i dati dei tesserati. Apparirà una importante finestra riassuntiva, nella quale vengono elencate tutte le tessere che stanno per essere inviate, le relative quote ed i consensi al trattamento dei dati personali (vedi apposito paragrafo più avanti), nonché la funzione per acquistare, per uno o più di questi tesserati, una delle polizze assicurative integrative a quella ordinaria (vedi apposito paragrafo più avanti), e pagare immediatamente:

|                         | acito - 27 i filiare                                           | apie (pie normitalit                                                                          | i bei b                    | agina)                                                           |                                                            |                                     |                                           |
|-------------------------|----------------------------------------------------------------|-----------------------------------------------------------------------------------------------|----------------------------|------------------------------------------------------------------|------------------------------------------------------------|-------------------------------------|-------------------------------------------|
| -                       |                                                                |                                                                                               |                            |                                                                  |                                                            |                                     |                                           |
| Confern                 | na la presa visio                                              | ne della privacy e                                                                            | le eve                     | ntuali poli:                                                     | zze assicu                                                 | rative inte                         | egrative :                                |
| Includi                 | Nomina 2                                                       | Attività                                                                                      | Quota                      | Cor                                                              | nsenso priv                                                | асу                                 | Polizze integrative aggiuntive            |
| 2                       |                                                                | Tutte • 3                                                                                     | £                          | finalità A                                                       | finalità B                                                 | finalità C                          |                                           |
|                         | Angioli Massimo                                                | CLT/MNC/NWK                                                                                   | 8,50                       | e.                                                               |                                                            | ۲                                   | Polizza ordinaria inclusa 🔹 🕐             |
|                         | Cavini Mirco                                                   | CIC/MNC/NWK/SNB                                                                               | 8,50                       | A.                                                               |                                                            |                                     | Polizza ordinaria inclusa 🔹 🕄 RCT 10 Euro |
|                         | Fantinelli Onorio                                              | CIC                                                                                           | 8 50                       | 1                                                                | 12                                                         | 1.00                                |                                           |
| Sintesi, E              | stratto e Testo com                                            | pleto delle Polizze assic                                                                     | urative                    | sono reperib                                                     | ili nel sito w                                             | ww.csi-net.il                       | Polizza ordinana inclusa                  |
| Sintesi, E<br>nell'area | stratto e Testo com<br>Fesseramento e Affi<br>na e procedi cor | pleto delle Polizze assic<br>Iliazione - Informazioni<br>Lil pagamento on li                  | urative :<br>- Norme       | sono reperib<br>a di Tesserar                                    | ili nel sito w<br>nento                                    | ww.csi-net.il                       | Polizza ordinana inclusa                  |
| Sintesi, E<br>nell'area | stratto e Testo com<br>Tesseramento e Affi<br>na e procedi cor | pleto delle Polizze assic<br>lliazione - Informazioni<br><u>i il pagamento on li</u><br>Il cr | urative<br>- Norme<br>ine: | sono reperib<br>a di Tesserar<br><b>tale paga</b><br>a scalare c | ili nel sito w<br>nento<br><b>imento: 2</b><br>disponibile | ww.csi-net.i<br>25,5 €<br>è di 36,0 | t 6 5                                     |

-9-

A questo punto occorre (vedi immagine nella pagina precedente):

1) eventualmente selezionare/deselezionare tutti o parte dei tesserati da confermare e pagare

2) eventualmente selezionare i tesserati da pagare e confermare, scegliendoli per disciplina sportiva

- 3) selezionare per ciascun tesserato da confermare i consensi della Privacy da lui espressi
- 4) stampare i Mod. 2/T da far firmare ai tesserati
- 5) selezionare per ciascun tesserato eventuali polizze integrative
- 6) proseguire nel pagamento immediato scegliendo il metodo preferito

### Pagamento con carta di credito

L'utente viene reindirizzato sul sistema sicuro di pagamento UniCredit. Cliccare su "Avanti":

| <b>ViniCredit</b>                                                                                   | PagOnline<br>Business                   |
|----------------------------------------------------------------------------------------------------|-----------------------------------------|
| L'esercente WWW.CSI-NET.IT ha richiesto alla nostra banca la gestione del pagamen<br>dell'ordine    | to                                      |
| Il sito della banca è protetto con certificato SSL a 128 bit                                        | MasterCard.<br>SecureCode<br>tearn.more |
| Cliccare uno dei pulsanti seguenti per abbandonare o proseguire il pagamento<br>abbandona avanti >> | ,                                       |

Viene confermato l'accesso sicuro; cliccare ancora su "Avanti":

| <b>WiniCredit</b>                                                          |                                                                                                    | PagOnline                                                                   |
|----------------------------------------------------------------------------|----------------------------------------------------------------------------------------------------|-----------------------------------------------------------------------------|
| Numero d'ordine:<br>Importo:<br>Moneta:<br>A favore di:                    | Dati dell'ordine<br>04800008-15-16-T003-50002-1-1924<br>25,50<br>EURO<br>WWW.CSI-NET.IT                                                                                                    |                                                                             |
| Titolare della carta<br>Tipo carta<br>Numero della carta<br>Scadenza carta | Dati della carta di credito                                                                                                    | VERIFIED<br>by VISA<br>learn more<br>MasterCard<br>secureCode<br>learn more |
| Il sistema bancario la inf<br>Indichi nel campo<br>Per qualsiasi richies   | ormerà sull'esito delle operazioni di pagamento tramite l'invio di e-m<br>seguente l'indirizzo email a cui desidera ricevere queste notifiche:<br>e.martini@miamail.it<br>sta di informazioni riguardanti l'ordine, contattate l'overcente: | all.                                                                        |
| Cliccare uno dei pulsant                                                   | www.csi-NET.IT<br>I seguenti per abbandonare o proseguire il p<br>abbandona avanti >>                                                                                                    | agamento                                                                    |

Compilare il form selezionando il proprio tipo di carta di credito (Visa, V Pay, MasterCard, Maestro) e inserendo tutti i dati riportati su di essa. Non sono accettate carte American Express e Diners.

In qualsiasi momento, in caso di ripensamento o di errore, si può cliccare su "Abbandona", e la procedura viene interrotta e annullata, riportando alla schermata iniziale e con l'elenco dei tesserati ancora modificabile.

<u>Attenzione</u>: possono essere utilizzate anche le carte di credito personali dei dirigenti della società, purché appartenenti ai circuiti autorizzati.

Cliccando su "Avanti", viene infine eseguito il pagamento (senza addebito di commissioni bancarie) e si viene reindirizzati nuovamente sul Tesseramento Online; la procedura è così andata a buon fine. All'indirizzo e-mail indicato, si riceverà una attestazione di pagamento da parte della banca UniCredit, mentre sulla pagina web del Tesseramento Online sarà possibile scaricare la ricevuta di pagamento in formato PDF:

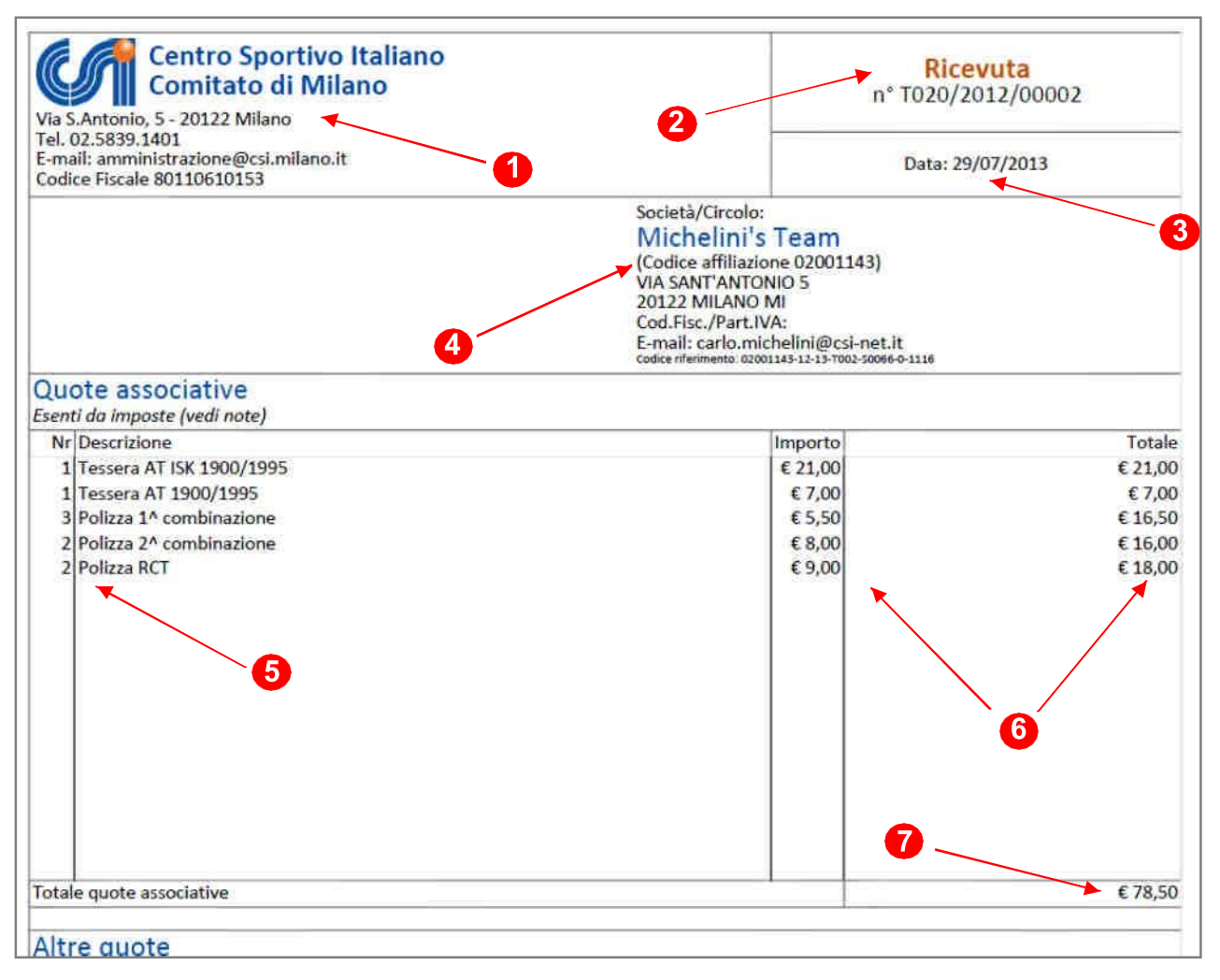

La ricevuta è composta di diverse parti:

1) Intestazione del Comitato territoriale di competenza

2) N° progressivo della ricevuta; se viene riportata la dicitura "Ricevuta" il documento costituisce la ricevuta fiscale vera e propria, è il documento definitivo che la società stamperà e conserverà nella propria contabilità; non riceverà altri documenti da parte del Comitato. Se invece viene riportata la dicitura "Nota di pagamento", esso è solo un documento provvisorio valido come promemoria; il Comitato rilascerà successivamente (se non lo ha già fatto) la ricevuta vera e propria. Il numero della ricevuta è composto da una lettera di controllo, il codice del Comitato (nell'esempio è "020", cioè Milano), l'anno ed il numero progressivo.

3) Data del pagamento

**4)** Intestazione della Società Sportiva: Ragione sociale, Codice affiliazione, sede sociale, Codice Fiscale, e-mail e Codice di riferimento, e cioè un numero che, in caso di necessità, può essere utile

al Comitato per risalire ai dettagli della operazione

- 5) Tipologia di "acquisto" (quantità e descrizione del movimento)
- 6) Importo unitario e importo totale

7) Saldo totale

### Uso del "credito a scalare"

Qualora il Comitato attivi tale funzione, se la Società sportiva versa una somma di denaro a titolo di "anticipo" dei tesseramenti online, al momento del pagamento tale somma verrà indicata a credito e potrà essere utilizzata "a scalare" per il saldo delle quote dovute. Il saldo del credito residuo è sempre aggiornato e visualizzato. Se il credito non è sufficiente a coprire il pagamento, la funzione non viene resa disponibile (non si può pagare somme parziali).

| 2 Conferma e procedi c | on il pagamento on line:                                                  |
|------------------------|---------------------------------------------------------------------------|
| 5.                     | Totale pagamento: 25,5 €<br>Il credito a scalare disponibile è di 36,00 € |
|                        | Procedi al pagamento dal credito a scalare                                |
|                        | Procedi al pagamento con carta di credito                                 |
|                        | Procedi al pagamento con bonifico MyBank                                  |
|                        | Pagamenti ciguri attraverce il conizio di homo hanting della              |

Cliccando su "Procedi al pagamento dal credito a scalare", le quote dovute saranno detratte dall'anticipo versato, le tessere saranno immediatamente validate e inserite e sarà possibile stampare i Mod. 2/T prima di tornare al menù principale.

In caso di pagamento con Credito a Scalare, il Comitato avrà già provveduto a rilasciare idonea ricevuta; il sistema emetterà quindi solo una Nota di pagamento come promemoria (vedi sopra).

#### Pagamento tramite bonifico bancario (MyBank)

Qualora il Comitato attivi tale funzione, la società sportiva potrà effettuare il pagamento tramite addebito diretto della somma sul conto corrente della società stessa (o di un dirigente) senza necessità di usare la carta di credito. Ma vediamo come funziona.

#### Cosa è MyBank?

MyBank è una soluzione di autorizzazione elettronica che consente alle società sportive di effettuare in modo sicuro pagamenti online usando il servizio di online banking della propria banca. MyBank crea un collegamento diretto online tra il conto corrente bancario dell'utente e la banca del Comitato CSI, evitando di richiedere e memorizzare dati personali. L'identità digitale del cliente e i suoi dati sensibili sono sempre protetti. L'autorizzazione immediata dei pagamenti riduce il rischio di frodi e ri-addebiti. E' un sistema europeo molto attivo nel nostro Paese; ovviamente è indispensabile che la banca dell'utente (società sportiva o dirigente) sia aderente al sistema MyBank, ma in realtà ciò è molto probabile poiché sono ben 200 gli istituti bancari italiani che vi aderiscono.

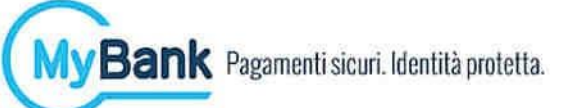

Un elenco aggiornato delle banche aderenti a MyBank può essere scaricato dal sito: https://www.mybank.eu/it/

# Come funziona?

Cliccare su "Procedi al pagamento con bonifico MyBank".

| 2 Conferma e procedi c | on il pagamento on line:                                                  |  |
|------------------------|---------------------------------------------------------------------------|--|
|                        | Totale pagamento: 25,5 €<br>Il credito a scalare disponibile è di 36,00 € |  |
|                        | Procedi al pagamento dal credito a scalare                                |  |
|                        | Procedi al pagamento con carta di credito                                 |  |
|                        | Procedi al pagamento con bonifico MyBank                                  |  |
|                        | Ragamenti cicuri attraverce il convizio di homo hanking della             |  |

Si viene reindirizzati sulla piattaforma sicura di pagamento:

| Numero d'ordine:<br>Importo: | Dati dell'ordine                                                                                          |
|------------------------------|----------------------------------------------------------------------------------------------------|
| Numero d'ordine:<br>Importo: | 04800008-15-16-T003-50002-1-1953                                                                          |
| Importo:                     |                                                                                                    |
|                              | 25,50                                                                                                    |
| Moneta:                      | EURO                                                                                                    |
| A favore di:                 | CSI - CENTRO SPORTIVO IT                                                                                  |
|                              |                                                                                                    |
| Per domande o ulte           | abbandona avanti >><br>riori informazioni riguardarti MyBank consultare il sito internet<br>www.mybank.eu |
|                              | A favore di:                                                                                              |

Nel campo a testo libero, va scritto il nome della banca interessata. Mano a mano che si scrive, compaiono i nomi delle banche aderenti; va selezionata quella prescelta.

| Moneta:      | EURO                                                                                                    |
|--------------|----------------------------------------------------------------------------------------------------|
| A favore di: | CSI - CENTRO SPORTIVO IT                                                                                                    |
| MyBank       | Inserendo il nome della Sua Banca nel campo sottostante e cliccando "avanti" verrà<br>collegato in maniera sicura al portale online della stessa dove potrà completare<br>l'acquisto. |
| BANCA POPOLA | RE DI                                                                                                    |
| 1            | BANCA POPOLARE DI VICENZA S.C.P.A.                                                                                                    |
|              | BANCA POPOLARE DI SONDRIO                                                                                                    |
|              |                                                                                                    |
|              | BANCA POPOLARE DI MILANO                                                                                                    |
| C            | BANCA POPOLARE DI MILANO<br>BANCA POPOLARE DI MANTOVA                                                                                                    |

Selezionare quindi la propria banca; si viene reindirizzati sul sito del proprio home banking, in cui inserire le normali credenziali di accesso bancarie.

#### Centro Sportivo Italiano

|                       |   | 🛔 PRIVATI 🚑 IN                 | PRESE |
|-----------------------|---|--------------------------------|-------|
| Istruzioni di accesso | ^ | Login                          |       |
| Help Center           | ^ | User 1D<br>90027732            |       |
|                       |   | Password Hai perso la password | 1\$   |

Ogni banca ha la propria pagina di accesso, per cui la stessa transazione avrà formati diversi a seconda della banca utilizzata:

| Gentile Cliente, sei a<br>Ecco I prossimi passa | pochi click dal tuo acquisto.<br>ggl:                                                        | Dati di Accesso          |
|-------------------------------------------------|----------------------------------------------------------------------------------------------|--------------------------|
| <u></u>                                         |                                                                                              | Utente                   |
| Verifica la corrett                             | ezza dei dati insenti                                                                        |                          |
| Importo                                         | 25,50 Euro                                                                                   | Password                 |
| Negozio                                         | CENTRO SPORTIVO ITALIANO COMITATO DI RAVENNA<br>CENTRO SPORTIVO ITALIANO COMITATO DI RAVENNA |                          |
| Codice Ordine                                   | 20150814205134976255023319215723319                                                          | Accedi                   |
| Descrizione Ordine                              | TIMECREATO-TOTALE-IP                                                                         |                          |
| Stato Transazione                               | Transazione da autorizzare                                                                   | alternativamente         |
| Scadenza Ordine                                 | 7 min circa                                                                                  | Paga con QR-Code         |
|                                                 | * Annulia Transazione                                                                        | 篇 Dara con lo Smatthhone |

In questo ultimo esempio, una volta inserite le credenziali, si atterra su una pagina estremamente semplice, dove è sufficiente cliccare su "Autorizza". La vostra banca può applicare le commissioni previste dal vostro Conto corrente.

| Gentile cliente ti invitiante a:<br>Verifica la correttezza dei da<br>Ti ricordianto che, una volta | ni inseriti<br>autorizzata, la transazione sarà invevocabile                                 |                           |
|----------------------------------------------------------------------------------------------------|----------------------------------------------------------------------------------------------|---------------------------|
| Conto di Addebito                                                                                   | 1. GYM ACADEMY ASSOCIAZIONE SPORTIVA DILETTANTISTICA<br>IT 04 V 06270 13186 CC0860152974     | Santo (Scrit)<br>7.327,25 |
| Importo                                                                                             | 25,50 Euro                                                                                   |                           |
| Commissioni e Spese                                                                                 | 0,50 Euro                                                                                    |                           |
| Importo Addebitato                                                                                  | 26,00 Euro                                                                                   |                           |
| Negozio                                                                                             | CENTRO SPORTIVO ITALIANO COMITATO DI RAVENNA<br>CENTRO SPORTIVO ITALIANO COMITATO DI RAVENNA |                           |
| Codice Ordine                                                                                       | 20150814205134976255023319215723319                                                          |                           |
| Descrizione Ordine                                                                                  | TIMECREATO-TOTALE-IP                                                                         |                           |
|                                                                                                    | x Annulia Autorizza >                                                                        |                           |

Una volta concessa l'autorizzazione, in pochi secondi la vostra Banca procede al pagamento verso il Comitato CSI; la procedura è così andata a buon fine. All'indirizzo e-mail della società, si riceverà una attestazione di pagamento da parte della banca UniCredit, mentre sulla pagina web del Tesseramento Online sarà possibile scaricare la consueta ricevuta di pagamento in formato PDF (vedi più sopra alla voce "Pagamento con carta di credito").

# In sintesi:

Le tessere pagate in tempo reale (con carta di credito, con bonifico oppure con "credito a scalare" sono da considerarsi di fatto già inserite e vidimate. La Società sportiva **non deve portare i Modelli firmati presso il Comitato**, ma li deve conservare. Se la procedura è andata a buon fine, il tesseramento è regolare e valido.

Per le tessere pagate invece presso il Comitato, i modelli firmati vanno consegnati al CSI e conservati da questo. Come già detto, il Comitato CSI ha piena libertà di applicare un eventuale "sovrapprezzo" alle tessere vidimate e pagate con questo metodo "tradizionale" e non online.

Quindi, le tessere pagate online, con uno dei due metodi previsti, sono <u>immediatamente valide e</u> <u>vidimate</u>. I Modelli 2/T, infatti riportano già il timbro (1) di vidimazione:

| In counsemmento cen sous data pertonanti e Paccittate<br>ritinto a formario, o il mancario consenuo a trattatas<br>ai sensi dell'ant. 7 del D Lgs. 196/2003, ed in par<br>trattamento, degli estarmi ideanficativi del tutola<br>in relazione agli tocoja per cuo non titti anccoli,<br>o di comminezzioni di natura commerciale.<br>Finalizia ai Con la nottoporizione del presente mo<br>D Lss. 196/2003; esentario a fina del rilazzo del | co, tuttovia esso è meccasario per adempiare agli obblighi prevati dal<br>tatà dati comporta l'impossibilità di due escuziane al reservamento<br>inclusive ottenere la conferma dell'esizienza di dati personali che la ri<br>e, dei soggetti ui quali emi postono essere communiti per quali fui<br>opporti in tutto a in parte al trattamento di dati personali che la rigu<br>dello dischiaro di conoccese le norme zolstive al testeramento e all'ara<br>le nervare C31 e in ordice alla informative all'assiste subara o di testamanto e informati<br>estenza C31 e in ordice alla informative di cui suora e al trattamento e ill'ara. | l'apporto di tipo associativo con il CSI e per finulizzare i conseguenti uti di instrun contanttale, perci l'eventual<br>7. In oggin nomento Lei portri ibreamente esercitte i suno diriti nei confronti del titolare del tuttamento,<br>iguardano e la latti commaczizzone, ottenner l'indicazione della loro origine, delle finalizi e modalità del<br>talità. Il loro aggiornamento e settifizzazione la cancellazione di quelli di cui anne encessania la conservazione<br>anciano ai fina di invio di materiale pubblicitano o di vendita duetta o per il companento di ricerche di mercato<br>incurazione stipulata del CSI per i propri tecserati e di avez ricevuto e compreso le informative di cui al<br>to dei mono di ta tecnonali.                                                                                                    |
|----------------------------------------------------------------------------------------------------|----------------------------------------------------------------------------------------------------|----------------------------------------------------------------------------------------------------|
|                                                                                                    | Esprime il proprio consenso X SI                                                                                                    | Nega il proprio consenso 🗌 NO                                                                                                    |
| le unalistationi ed eventi organizzati dal CSL d<br>poster, crosti, giornali, rivitte, album, itto interne<br>tlignità perionale ed il decoro, il sottuscritto abre<br>quanto sopre adicato e di riunneine irrevocibile                                                                                                    | name e a monto orazio senza manto di intero telle pipole minuigni<br>chianando di esciete consigero de les tali minuigni potramo esciete i<br>t. filmati video, operes tellevizive o in web streaming, ecc i e prende<br>si dichiano che l'antonizzzione all'ittilizzo di tali minuigni è liberaro<br>mette ad ogini dicitto, micine o pretesa decivante di quanto sopra aut                                                                                                    | a societaria e socializzata e conserva e lo sense managan con pospito figido no e pospito figido no e posp |
|                                                                                                    | Esprime il proprio consenso X SI                                                                                                    | Nega il proprio consenso 🗌 NO                                                                                                    |
| Finalità c) il sottoscrifti acconsente che i propri<br>alla informazione pubblicharia e/o allo tvolgimen                                                                                                    | dati personali postano estere comunicati ad Aziende esterne al CSI,<br>to di indagini di mercoto che non siano strettamente conieste all'att<br>Estarime il propizio consenso 🕅 SI                                                                                                    | e opecificamente individuate dalla treas allo scopo di ottemperare a finalità promozionali e/o commerciali,<br>fivisi aportivi/formativa del CSI.<br>Neco il proprio amisenso 🗌 NO                                                                                                    |
| CENTING SPORTAGE MUNIC                                                                                                    | SI Data Firma                                                                                                    |                                                                                                    |
| Valldità dal <u>18/07/201</u>                                                                                                    | Firma da apporta<br>in cosò di minote                                                                                                    | , di proprio pregno da parte del tessento o di chi esercita la potestà genitoriale<br>nne (in cuso di genitori sepierati la farmà deve essere di entrante)                                                                                                    |
| Lief Prevince in Transministration                                                                                                    | Il sotroscritto Presidente della Societti sportiva, a e<br>assicurazione stipulata dal CII per i suoi tersenti,<br>indicati sono vectieri. Dichiara, inoltre, che ogli ati<br>previtto dallo vigenet ucomativa in tenza di tritela u                                                                                                    | consorenza dell'income ottativa al sessementato e atta<br>dell'esessione in permite esementativit, per a dual coma<br>in della societta ignittiva e coltevevata la forumentazione<br>ministati dell'associetta ignittiva e coltevevata la forumentazione                                                                                                    |

A questo punto è sufficiente far apporre le firme al tesserato (2) e al Presidente di Società (3) e conservare il Modello nell'archivio della Società sportiva unitamente all'eventuale certificato medico.

# **OPZIONE 2: STAMPA DEI MODELLI, CONSEGNA E PAGAMENTO PRESSO IL CSI**

Una volta completato l'inserimento delle tessere, invece di procedere al pagamento delle relative quote e alla loro validazione in tempo reale, come visto sopra, si può procedere alla stampa dei Mod. 2/T o 2/R e, dopo la firma, alla loro consegna e pagamento presso il Comitato di competenza. Sulla schermata iniziale, invece di cliccare sulla funzione "Paga ora", si deve cliccare sulla Opzione 2, aprendo il file PDF dei Modelli di tesseramento compilati con i dati inseriti.

Se vi sono più tessere, tutte senza foto, si potrà scegliere anche la funzione "Modello – 2/T multiplo (fino a 14 nominativi per pagina)". Se la tessera è una sola, oppure nelle tessere sono contenute foto verrà stampato il "Modello 2/T singolo (1 nominativo per pagina)".

Apparirà la solita finestra di avviso:

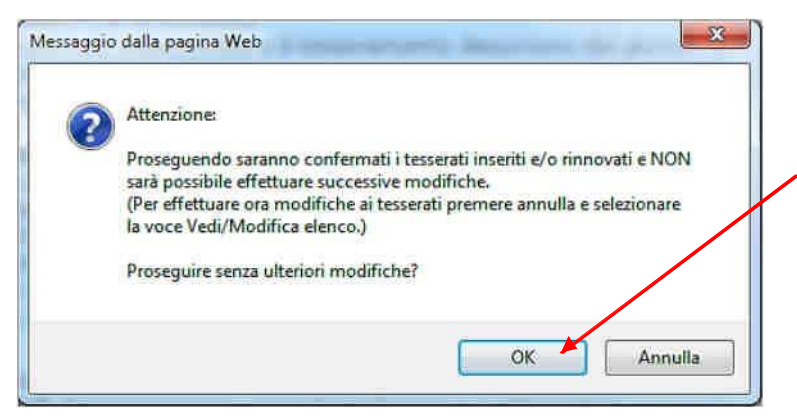

Cliccare su "OK" e proseguire; da questo momento non sarà più possibile modificare la lista e i dati dei tesserati.

Apparirà la seguente schermata:

|          |             |           | El          | enco tes              | serati      |              |  |
|----------|-------------|-----------|-------------|-----------------------|-------------|--------------|--|
| 1. Stam  | pa il mode  | lo di te  | sserame     | nto da far            | re firmare  | ai tesserati |  |
|          | uello - 2/1 | multip    | o (più no   | ininauvi p            | per pagina) | 0            |  |
| 2. Confe | erma la pre | esa visio | one della   | privacy:              |             |              |  |
| Cognon   | ne Nome     | Con       | isenso priv | vacy                  |             |              |  |
|          | n           | nalità A  | finalità B  | <del>finalità</del> C |             |              |  |
| Amadei   | Nicola      | 1         | 1           |                       |             |              |  |

Stampare il Mod. 2/T, cliccare sui Consensi alla privacy espressi dal tesserato e poi su "Conferma":

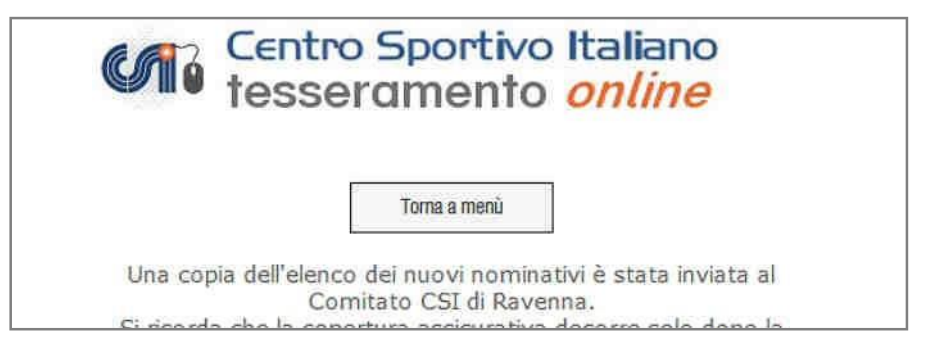

Il tesseramento viene spedito al CSI, ma non ancora vidimato. Il Mod. 2/T, una volta stampato, va fatto firmare dal tesserato e consegnato al Comitato CSI di competenza, assieme alle relative quote per la definitiva vidimazione.

| NUOVO TESSERAMENTO A                                       | NNO SI  | PORTIVO 201 | 2/13             | °               |
|------------------------------------------------------------|---------|-------------|------------------|-----------------|
| Fessera n. 00000000 Tipo tes<br>Soc 01143 MICHELINI'S TEAM | era: SO | Stampa:     | _                | 2               |
| FERRICCU                                                   |         | RAFFAEL     | A                |                 |
| Cognome                                                    |         | Nome        |                  |                 |
| F 26/08/1951 BUDRI'                                        |         |             |                  |                 |
| esso data di nascità luogo di nascita                      |         |             | 558              | n.              |
|                                                            |         | <i>y</i>    | SOS / / / /      | 1 1 1           |
| cap comune                                                 | pr      | tel         | Incarico sociale | Sport praticati |
| Da riempire in caso di variazioni di dati                  |         |             |                  |                 |
| società                                                    |         |             | vin              | n. CAP          |
| comune                                                     | DE      | tel /       | incarico         | 500T / / /      |

# In sintesi:

Con questo metodo i dati sono solo spediti, ma le persone NON SONO TESSERATE finché non si porterà il Mod. 2/T al Comitato CSI per la vidimazione e il pagamento; questo metodo serve solo per abbreviare i tempi di lavorazione ed evitare errori di trascrizione da parte del Comitato CSI.

# IL CONSENSO DELLA "PRIVACY"

E' un obbligo di legge che tutela sia l'utente, sia chi conserva ed elabora i suoi dati anagrafici; è pertanto, anche questo, un gesto non puramente burocratico, ma di assoluta importanza per tutti al fine di essere a posto con tutte le normative di legge.

Come si vede dalla schermata nella pagina successiva, i consensi relativi al trattamento dei dati personali, sulla base del D.Lgs. 196/2003 e successive modificazioni, sono di <u>tre tipi di finalità</u>, contraddistinti dalle prime tre lettere dell'alfabeto.

| Confern                      | na la presa visio                                               | ne della privacy e                                          | le even                       | tuali poli                 | zze assicu      | rative in  | tegrative :                               |
|------------------------------|-----------------------------------------------------------------|-------------------------------------------------------------|-------------------------------|----------------------------|-----------------|------------|-------------------------------------------|
| Includ                       | Nominativo                                                      | Attività                                                    | Quota                         | inalità A                  | finalità B      | finalità   | Polizze integrative aggiuntive            |
|                              | Angioli Massimo                                                 | CLT/MNC/NWK                                                 | 8,50                          | (2)                        | e               | 2          | Polzza ordinaria inclusa Y (?)            |
| 2                            | Cavini Mirco                                                    | CIC/MNC/NWK/SNB                                             | 8,50                          | 1                          |                 | 2          | Polizza ordinaria inclusa V ③ RCT 10 Euro |
|                              | Fantinelli Onorio                                               | CIC                                                         | 8,50                          | 10                         |                 |            | Polizza ordinaria inclusa 🔻 🕐             |
| ☑<br>Sintesi, E<br>tell'area | Fantinelli Onorio<br>stratto e Testo com<br>Tesseramento e Affi | CIC<br>pleto delle Polizze assic<br>liazione - Informazioni | 8,59<br>urative so<br>- Norme | ino reperib<br>di Tesserar | ili nel sito wa | ww.csi-net | Polizza ordinaria inclusa V               |

a) <u>finalità A:</u> è il consenso di "base" per poter raccogliere i dati anagrafici e poterli archiviare, nonché trasmettere alla compagnia assicuratrice; esso è un consenso <u>obbligatorio</u> e senza di esso la persona non può essere tesserata. Non è quindi una scelta opzionabile: se ci si tessera al CSI questo consenso non può essere negato. Se il tesserato intende negare il consenso alla finalità A, la sua tessera non deve essere inoltrata e va necessariamente cancellata dal sistema prima dell'invio delle altre.

b) finalità B: è il consenso all'utilizzo di immagini, vale a dire, a titolo di esempio, il caricamento e la stampa sulla tessera della foto, le eventuali foto e i video delle gare sportive, le foto di gruppo o della squadra, la loro riproduzione su album, sito internet, pubblicazioni, social network, volantini ecc. E' un consenso <u>facoltativo</u> e può essere opzionabile o meno; tuttavia esso è **importante** perché senza di esso non si potrebbero pubblicare sul web o su carta le foto delle partite o delle squadre. Pertanto si invitano le Società a spiegare bene ai loro tesserati questa finalità; in caso di diniego, pertanto, non potranno raccogliere, conservare e utilizzare immagini dove è riprodotto il tesserato. c) finalità C: utilizzo dei dati personali a <u>fini commerciali</u>, a seguito, ad esempio, di accordi di sponsorizzazione con aziende che potrebbero effettuare l'invio di materiale pubblicitario o indagini di mercato. E' un consenso <u>facoltativo</u> e può essere opzionabile o meno; tuttavia, nel dubbio, ricordiamo che esso è spesso importante poter ottenere sponsorizzazioni ed accordi di natura commerciale a vantaggio della Società sportiva.

Se il tesserato non concede il consenso a una o a entrambe le finalità facoltative, esse vanno deselezionate. Il testo esatto della dichiarazione è scaricabile dal link "Consenso privacy".

ATTENZIONE: la raccolta del consenso della privacy è fondamentale a proteggere sia la propria Società sportiva che tutto il CSI.

# **ALTRE FUNZIONI**

Nella schermata principale, appare più in basso il box delle "Registro Nazionale CONI". E' un riquadro molto utile perché consente di avere sotto controllo in ogni istante lo stato della iscrizione al Registro Nazionale ASD. Se i documenti della società presentati al CSI e caricati online sono in regola, la società è riconosciuta come ASD e il box appare così:

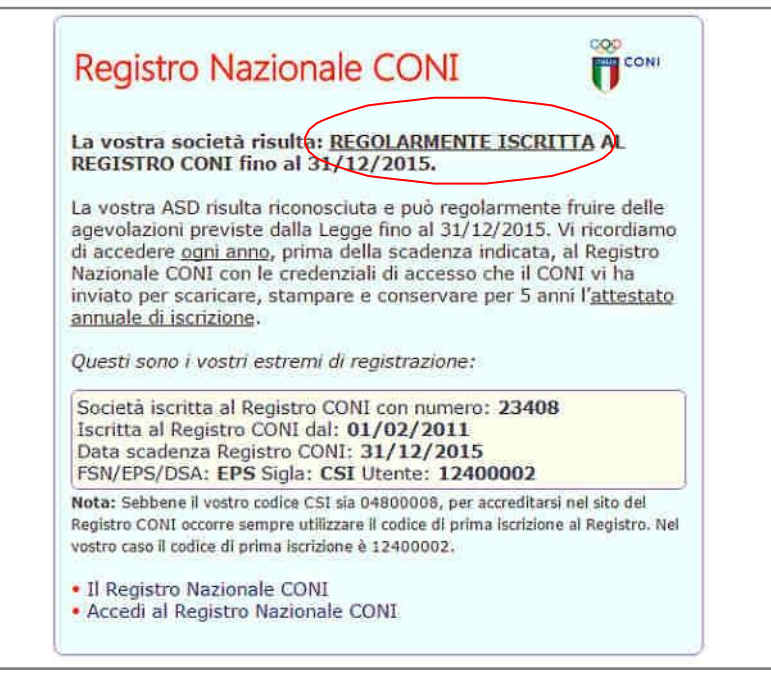

e vengono riportati gli estremi di registrazione. Qualora invece i documenti non siano in regola, nel box vengono evidenziati gli "errori" da sanare per ottenere la iscrizione:

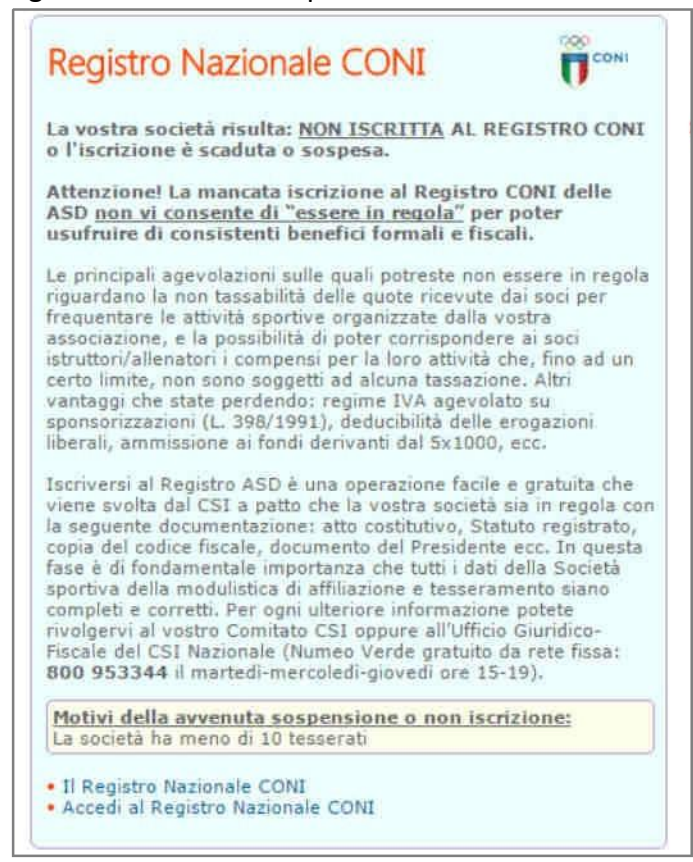

In fondo al box sono presenti i link che consentono di saperne di più e di accedere al Registro.

# **ALTRE FUNZIONI**

Nella schermata principale, appare più in basso anche il box delle "Altre funzioni"; vi appaiono alcune funzioni principali:

| € Altri pagamenti     |                                                                                                    |
|-----------------------|----------------------------------------------------------------------------------------------------|
| Elenco/modifica tes   | serati – Stampa Lista certificata/tessere                                                                       |
| Distinte giocatori    | Centeren internetionen en tratementation anderen anderen anderen anderen anderen anderen anderen anderen andere |
| Archivio modelli 2/7  | e ricevute di pagamento                                                                                         |
| A Polizze integrative | aggiuntive                                                                                                    |
| Archivio documenti    | società                                                                                                    |
| Dichiarazioni         |                                                                                                    |
| Gestione password     | e impostazioni                                                                                                  |
| Herei/Logout          |                                                                                                    |

ATTENZIONE: la attivazione di alcune di queste funzioni è a discrezione del Comitato territoriale di competenza.

### **ALTRI PAGAMENTI**

La sezione "Altri pagamenti", consente di pagare online alcune quote diverse da affiliazione e tesseramento, così come di effettuare una ricarica del credito a scalare. Alcune voci sono di "default" e a importo variabile, mentre altre voci sono definite a discrezione dal Comitato CSI (es. iscrizioni, ammende, tasse reclamo ecc.). Il sistema rilascia la consueta ricevuta in PDF.

| modo accurato il form sottostante, scegliendo la cau<br>del pagamento e quin | menti a fav<br>sale corrett<br>di procedere | ore del Comitato CSI di Ravenna. Compilate in<br>a, inserendo l'Importo e una descrizione chiara<br>e al pagamento. |
|------------------------------------------------------------------------------|---------------------------------------------|----------------------------------------------------------------------------------------------------|
| Causale                                                                      | Importo<br>(€)                              | Descrizione                                                                                                    |
| 1. Ricarica credito a scalare                                                | 100                                         | Ricarica                                                                                                    |
| *                                                                            | 0                                           |                                                                                                    |
| ۲                                                                            | 0                                           |                                                                                                    |
| *                                                                            | 0                                           | ji                                                                                                    |
| •                                                                            | 0                                           |                                                                                                    |
| Procedi al pagame                                                            | nto dal cre                                 | dito a scalare                                                                                                    |
| Procedi al pagame                                                            | ento con ca                                 | rta di credito                                                                                                    |
| Procedi al pagame                                                            | nto con bor                                 | ifico MyBank                                                                                                    |
| Pagamenti sicuri attraversi<br>propria banca. Per saperne d                  | o il servizio di<br>di più https://         | home banking della<br>www.mybank.eu/it/.                                                                            |

# **ELENCO/MODIFICA TESSERATI - STAMPA LISTA CERTIFICATA/TESSERE**

Cliccando su questa funzione, apparirà invece la seguente schermata:

| ul e possibile visualizz                                                                                                    | are i nominativi g<br>rtivo precedente | jià tesserati | nel corrente an  | no sportivo       |
|----------------------------------------------------------------------------------------------------|----------------------------------------|---------------|------------------|-------------------|
| ttenzione: I nuovi tes                                                                                                    | serati sono dispo                      | mibili in que | sta schermata s  | solo dopo l'invio |
| egli stessi da parte del                                                                                                    | Comitato CSI di                        | Ravenna al    | server centrale  | . Pertanto dall'a |
| assare diversi giorni pr                                                                                                    | ima dell'aggiorna                      | mento dell'   | elenco on line.  | potrebbero        |
| and an and a state of the state of the state |                                        |               |                  |                   |
| -Filtra i nominativi p                                                                                                    | er:                                    | a             | 28               |                   |
| Anno sportivo 2014/15                                                                                                    | <ul> <li>Tipo tessera;</li> </ul>      | [tutti]       | Sesso            | [tutti] 🔻         |
| Attività sportiva                                                                                                    | [tutte]                                |               | Iniziale cogr    | nome [tutti] 🔻    |
| Cognome                                                                                                    |                                        |               |                  |                   |
| Nati dal                                                                                                    |                                        |               | al               | 4                 |
| Tesserati dal                                                                                                    |                                        |               | al               | 4                 |
| Con documento so                                                                                                    | aduto 🗉 Con ce                         | rtificato me  | dico scaduto o i | n scadenza        |
| Ordinamento                                                                                                    | Cognome •                              |               |                  |                   |
| Polizza integrativa                                                                                                    | [Tutte]                                | ۲             |                  |                   |
|                                                                                                    |                                        |               |                  |                   |

che consente la estrazione dei tesserati già inseriti (con una procedura simile a quella del rinnovo dall'anno precedente, già vista più sopra), permettendone anche la "filtrazione" in base al tipo di tessera, al sesso, alla attività sportiva praticata, alla iniziale del cognome o dalla data di nascita. Sono consultabili gli ultimi 3 anni sportivi.

Un volta selezionati i criteri di estrazione, cliccare su "Conferma" e apparirà la seguente schermata:

|                                                                                                    |                                                                                                 |                                                              | <b>M</b>                                                                   | tesseram                                                                                                    | ento onl                                                                                          | ine                                                                |                                                      |                                 |                                        |                                                             |
|----------------------------------------------------------------------------------------------------|-------------------------------------------------------------------------------------------------|--------------------------------------------------------------|----------------------------------------------------------------------------|----------------------------------------------------------------------------------------------------|---------------------------------------------------------------------------------------------------|--------------------------------------------------------------------|------------------------------------------------------|---------------------------------|----------------------------------------|-------------------------------------------------------------|
|                                                                                                    |                                                                                                 |                                                              |                                                                            | Michelini's Tea                                                                                                    | am (02001143)                                                                                     |                                                                    |                                                      |                                 |                                        |                                                             |
|                                                                                                    |                                                                                                 |                                                              | Ele                                                                        | nco Tesserati an                                                                                                    | no sportivo 20:                                                                                   | 13/14                                                              |                                                      |                                 |                                        |                                                             |
| Per effettuare modi<br>nserimento del Con<br>Per stampare copia<br>Per la stampa carl<br>Jeve verificare la o | che o variazioni<br>itato, pertanto a<br>delle tessere occ<br>acea delle tess<br>corrispondenza | al nomin<br>ilcuni nor<br>corre sele<br>ere con<br>tra la fo | ativi già tes<br>minativi già<br>zionare i n<br>foto è nec<br>oto ed il de | sserati occorre fare<br>tesserati potrebber<br>ominativi desiderati<br>essario attendere<br>ocumento inseriti o                                                                                                    | nchiesta direttame<br>o non essere presi<br>e fare click sul tast<br>48 ore lavorativ<br>on-line. | ente al Comita<br>enti in eleno,<br>to "Stampa te<br>re dalla data | ito di Milan<br>essere".<br>di tesser                | io. I dati<br>amento            | i sono aggi<br>; l'ufficio t           | omati all'ultimo<br>tesseramento                            |
| Seleziona tutti                                                                                               |                                                                                                 |                                                              |                                                                            |                                                                                                    |                                                                                                   |                                                                    |                                                      |                                 |                                        |                                                             |
| Tessera Cognom                                                                                                | e Nome                                                                                          | Attività                                                     | Qualifiche                                                                 | Indirizzo                                                                                                    | Comune                                                                                            | Telefono                                                           | Nato il                                              | Nato a                          | Rilascio                               | Foto                                                        |
| 🗌 02000004 Pagani                                                                                             | Sara                                                                                            |                                                              | DSO                                                                        | Via Pulcinella 12                                                                                                    | 21047 Saronno (VA)                                                                                | 341 125463                                                         | 04/06/1985                                           | Saronno                         | 05/07/2013                             | Iriserisci Modific                                          |
| 🗌 02000026 Pellas                                                                                             | Alessandro                                                                                      | PVO/CA7                                                      | ę ie                                                                       | Via Ucci 15                                                                                                    | 20100 Milano (MI)                                                                                 |                                                                    | 02/12/1971                                           | Roma                            | 15/07/2013                             | I Inserisci Modific                                         |
| 02001397 Pini                                                                                                 | Fabio Francesco                                                                                 | 85                                                           | SGS                                                                        | Via Battisti 3                                                                                                    | 20016 Pero (MI)                                                                                   | 0339 5643562                                                       | 07/10/1979                                           | Milano                          | 31/07/2013                             | Inserisci Modific                                           |
| 02001179 Piniq                                                                                                | Fabi                                                                                            | ATL                                                          | 18                                                                         | Via Milano 22                                                                                                    | 20122 Milano (MI)                                                                                 |                                                                    | 01/01/1985                                           | Milano                          | 30/07/2013                             | Inserisci Modific                                           |
| 🗌 02000099 Pipop                                                                                              | Carlone                                                                                         | AM                                                           | DSO                                                                        | Via Giunti 56                                                                                                    | 20132 Milano (MI)                                                                                 |                                                                    | 04/12/1956                                           | Saronno                         | 15/07/2013                             | Inserisci Modific                                           |
|                                                                                                    | Giuseppe James                                                                                  | PCA/PVO                                                      | 8                                                                          |                                                                                                    |                                                                                                   |                                                                    | 05/08/2000                                           | Milano                          | 04/07/2013                             | Inserisci Modific                                           |
| 02000003 Piro'                                                                                                |                                                                                                 |                                                              | 100000 I                                                                   | and a second day of the second second s |                                                                                                   |                                                                    | the law is sime                                      | Construction of the             | 30/07/2012                             | Inserisci Modific                                           |
| 🗌 02000003 Piro'                                                                                              | Stefano                                                                                         |                                                              | 050                                                                        | 32233232 12                                                                                                    | 39100 Bolzano (BZ)                                                                                |                                                                    | 19/07/1977                                           | Napoli                          | 30/07/2013                             | and the set of the set of the set of the                    |
| 🗌 02000003 Piro'<br>🗍 02001180 Pretti<br>🗋 02000319 Prova                                                     | Stefano<br>Prova                                                                                | KAR                                                          | DSO                                                                        | 32233232 12<br>Via le Mani dal Naso 1                                                                                                    | 39100 Bolzano (BZ)<br>15253 Carpi (MO)                                                            |                                                                    | 19/07/1977                                           | Milano                          | 17/07/2013                             | Inserisci Modific                                           |
| 02000003 Piro'     02001180 Pretti     0200319 Prova     02000309 Prova                                       | Stefano<br>Prova<br>Prova 1                                                                     | KAR<br>CA7/PVO                                               | 050                                                                        | 32233232 12<br>Via le Mani dal Naso 1<br>Asdasdasdas                                                                                                    | 39100 Bolzano (BZ)<br>15253 Carpi (MO)<br>20100 Milano (MI)                                       | 02                                                                 | 19/07/1977<br>12/12/1970<br>04/05/1986               | / Napoli<br>) Milano<br>i Luino | 17/07/2013<br>15/07/2013               | Inserisci Modific<br>Inserisci Modific                      |
| 02000003 Piro'     02001180 Pretb     02000319 Prova     02000100 Prova 1     02000027 Provanti               | Stefano<br>Prova<br>Prova 1<br>Saverio                                                          | KAR<br>CA7/PVO<br>CA7/PVO                                    | bso                                                                        | 32233232 12<br>Via le Mani dal Naso 1<br>Asdasdasdas<br>Via Chioppi 12                                                                                                    | 39100 Bolzano (BZ)<br>15253 Carpi (MO)<br>20100 Milano (MI)<br>45011 Adria (RO)                   | 02<br>02                                                           | 19/07/1977<br>12/12/1970<br>04/05/1986<br>04/05/1986 | Milano<br>Milano<br>Luino       | 17/07/2013<br>15/07/2013<br>15/07/2013 | Inserisci Modific<br>Inserisci Modific<br>Inserisci Modific |

Sarà ora possibile effettuare alcune operazioni:

1) <u>caricamento delle foto</u>, cliccando su "Inserisci" in fondo a destra di ogni singolo nominativo nelle tessere dove non erano già state caricate al momento dell'inserimento. In tal caso la fotografia sarà inviata al Comitato CSI di competenza che la scaricherà dal server e la abbinerà alla tessera; la foto caricata in questo secondo momento, resterà conservata in archivio per eventuali successive ristampe (o rinnovo negli anni successivi) della tessera che, pertanto, verrà prodotta già con

# l'immagine. Apparirà il classico form:

| Tipo documento                                       | [selezionare]          | ~          | Rilasciato da         | [selezionare]         | ~       |
|------------------------------------------------------|------------------------|------------|-----------------------|-----------------------|---------|
| Nº documento                                         |                        |            | Data scadenza         | 15/12/2016            |         |
| are click su "Carie                                  | a foto" e quindi su "  | Carica do  | cumento" per inoltr   | are i due file foto e | 3       |
| ocumento.                                            |                        | 6          | 1 17 H                |                       |         |
| ono accetatti unici                                  | imente file immagine ( | esempio jp | g/git/bmp, NON file D | OC O PDF).            |         |
| INCULADRARE IN DE                                    | IMO PIANO IL VISO      |            |                       |                       |         |
| ESSERE A FUOCO                                       | ENITIDA                |            |                       |                       |         |
| RIPRENDERE LA PE                                     | RSONA CON GLI OCCH     | I APERTI E | NON COPERTI DAI C     | APELLI O OCCHIALI     | DA SOLE |
| DIDDENIDERE LA DE                                    | RSONA FRONTALMENT      | E MOSTRA   | NDO CHIARAMENTE E     | NTRAMBI I LATI DEL    | VISO    |
| RIPRENDERE LA PE                                     | CHIARO E A TINTA U     | NITA       |                       |                       |         |
| ESSERE SU FONDO                                      |                        |            |                       |                       |         |
| ESSERE SU FONDO<br>ESSERE A COLORI                   |                        |            |                       |                       |         |
| ESSERE SU FONDO<br>ESSERE A COLORI<br>MOSTRARE SOLAM | ENTE LA PERSONA RIT    | TRATTA     |                       |                       |         |
| ESSERE SU FONDO<br>ESSERE A COLORI<br>MOSTRARE SOLAM | ENTE LA PERSONA RIT    | TRATTA     | - m                   |                       |         |

dove saranno visualizzati i dati riepilogativi del tesserato (stavolta non più modificabili, in quanto la tessera è già stata inserita) ma saranno attivi (per quei Comitati CSI dove questa funzione è stata abilitata) i pulsanti di caricamento della foto ed eventualmente del documento di riconoscimento.

2) <u>stampa della lista certificata dei tesserati</u>, ripetendo la procedura di cui sopra, e che si ottiene "biffando" le caselle di selezione dei singoli atleti che si vuole estrarre e cliccando poi su "Stampa":

|                                                                                                    |                                                                                                 |                                                               | M                                                                       | Centro Spo<br>tesseram                                                                                          | ortivo Itali<br>iento <i>onl</i>                                                                            | ano<br>ine                                                         |                                                      |                           |                                                                    |                                                                                    |
|----------------------------------------------------------------------------------------------------|-------------------------------------------------------------------------------------------------|---------------------------------------------------------------|-------------------------------------------------------------------------|----------------------------------------------------------------------------------------------------|----------------------------------------------------------------------------------------------------|--------------------------------------------------------------------|------------------------------------------------------|---------------------------|--------------------------------------------------------------------|------------------------------------------------------------------------------------|
|                                                                                                    |                                                                                                 |                                                               |                                                                         | Michelini's Te                                                                                                  | am (02001143)                                                                                               |                                                                    |                                                      |                           |                                                                    |                                                                                    |
|                                                                                                    |                                                                                                 |                                                               | Ele                                                                     | inco Tesserati ar                                                                                               | nno sportivo 20                                                                                             | 13/14                                                              |                                                      |                           |                                                                    |                                                                                    |
| Ver effettuare modifi<br>Iserimento del Com<br>Per stampare copia<br>Per la stampa cart<br>leve verificare la c                                                              | che o variazioni<br>itato, pertanto a<br>delle tessere occ<br>acea delle tess<br>corrispondenza | ai nomin<br>alcuni nor<br>torre sele<br>tere con<br>tra la fe | ativi già te<br>ninativi già<br>zionare i r<br>foto è ne<br>to ed il de | sserati occorre fare<br>tesserati potrebbe<br>ominativi desiderati<br>cessario attendere<br>ocumento inseriti o | richiesta direttame<br>ro non essere pres<br>le fare click sul tas<br>e <b>48 ore lavorativ</b><br>on-line. | ente al Comiti<br>enti in eleno.<br>to "Stampa ti<br>re dalla data | ato di Milan<br>essere".<br><b>di tesser</b> a       | e. I dati<br>amento       | sono aggi<br>; l'ufficio t                                         | omati all'ultimo                                                                   |
| Seleziona tutti                                                                                                    |                                                                                                 |                                                               |                                                                         |                                                                                                    |                                                                                                    |                                                                    |                                                      |                           |                                                                    |                                                                                    |
| Tessera Cognom                                                                                                    | e Nome                                                                                          | Attività                                                      | Qualifiche                                                              | Indirizzo                                                                                                    | Comune                                                                                                    | Telefono                                                           | Nato il                                              | Nato a                    | Rilascio                                                           | Foto                                                                               |
| 2000004 Pagani                                                                                                    | Sara                                                                                            |                                                               | DSO                                                                     | Via Pulcinella 12                                                                                               | 21047 Saronno (VA)                                                                                          | 341 125463                                                         | 04/06/1985                                           | Saronno                   | 05/07/2013                                                         | Inserisci Modifi                                                                   |
| ☑ 02000026 Pellas                                                                                                    | Alessandro                                                                                      | PVO/CA7                                                       |                                                                         | Via Ucci 15                                                                                                    | 20100 Milano (MI)                                                                                           |                                                                    | 02/12/1971                                           | Roma                      | 15/07/2013                                                         | Inserisci Modifi                                                                   |
| 🗌 02001397 Pini                                                                                                    | Fabio Francesco                                                                                 | ()                                                            | SGS                                                                     | Via Battisti 3                                                                                                  | 20016 Pero (MI)                                                                                             | 0339 5643562                                                       | 07/10/1979                                           | Milano                    | 31/07/2013                                                         | Inserisci Modifi                                                                   |
| 02001179 Piniq                                                                                                    | Fabr                                                                                            | ATL                                                           |                                                                         | Via Milano 22                                                                                                   | 20122 Milano (MI)                                                                                           |                                                                    | 01/01/1985                                           | Milano                    | 30/07/2013                                                         | Inserisci Modifi                                                                   |
| 🗆 02000099 Pipop                                                                                                    | Carlone                                                                                         | AM                                                            | DSO                                                                     | Via Giunti 56                                                                                                   | 20132 Milano (MI)                                                                                           |                                                                    | 04/12/1956                                           | Saronno                   | 15/07/2013                                                         | Inserisci Modifi                                                                   |
|                                                                                                    | Giusenne Tames                                                                                  | PCA/PVO                                                       |                                                                         |                                                                                                    |                                                                                                    |                                                                    |                                                      | Adiana                    | 04/07/2012                                                         | Inserisci Modifi                                                                   |
| 2 02000003 Piro'                                                                                                    | Giaseppro Samos                                                                                 |                                                               |                                                                         |                                                                                                    |                                                                                                    |                                                                    | 05/08/2000                                           | Annes to                  | 04/07/2013                                                         | A toget toget the out it                                                           |
| 2 02000003 Piro'                                                                                                    | Stefano                                                                                         |                                                               | DSO                                                                     | 32233232 12                                                                                                    | 39100 Bolzano (BZ)                                                                                          |                                                                    | 19/07/1977                                           | Napoli                    | 30/07/2013                                                         | Insensci Modifi                                                                    |
| 🗹 02000003 Piro'<br>🗌 02001180 Pretti<br>🗔 02000319 Prova                                                                                                    | Stefano<br>Prova                                                                                | NAR                                                           | DSO                                                                     | 32233232 12<br>Via le Mani dal Naso 1                                                                           | 39100 Bolzano (BZ)<br>15253 Carpi (MO)                                                                      |                                                                    | 19/07/1977                                           | Napoli<br>Milano          | 30/07/2013<br>17/07/2013                                           | Inserisci Modifi<br>Inserisci Modifi                                               |
| <ul> <li>☑ 02000003 Piro'</li> <li>☑ 02001180 Pretti</li> <li>☑ 02000319 Prova</li> <li>☑ 02000100 Prova 1</li> </ul>                                                        | Stefano<br>Prova<br>Prova 1                                                                     | KAR<br>CAXIPVO                                                | DSO                                                                     | 32233232 12<br>Via le Mani dal Naso 1<br>Asdasdasdas                                                            | 39100 Bolzano (BZ)<br>15253 Carpi (MO)<br>20100 Milano (MI)                                                 | 02                                                                 | 19/07/1977<br>12/12/1970<br>04/05/1986               | Napoli<br>Milano<br>Luino | 30/07/2013<br>30/07/2013<br>17/07/2013<br>15/07/2013               | ) Inserisci Modifi<br>) Inserisci Modifi<br>) Inserisci Modifi                     |
| <ul> <li>☑ 0200003 Piro'</li> <li>☑ 02001180 Pretti</li> <li>☑ 0200319 Prova</li> <li>☑ 02000319 Prova 1</li> <li>☑ 02000100 Prova 1</li> <li>☑ 02000027 Provanti</li> </ul> | Stefano<br>Prova<br>Prova 1<br>Saverio                                                          | KAR<br>CAXIPVO<br>CA7/PVO                                     | DSO                                                                     | 32233232 12<br>Via le Mani dal Naso 1<br>Asdasdasdas<br>Via Chioppi 12                                          | 39100 Bolzano (BZ)<br>15253 Carpi (MO)<br>20100 Milano (MI)<br>45011 Adria (RO)                             | 02<br>02                                                           | 19/07/1977<br>12/12/1970<br>04/05/1986<br>04/05/1986 | Napoli<br>Milano<br>Luino | 30/07/2013<br>30/07/2013<br>17/07/2013<br>15/07/2013<br>15/07/2013 | ) Inserisci Modifii<br>Inserisci Modifii<br>Inserisci Modifii<br>Inserisci Modifii |

Verrà messo in download un file PDF, che è la vera e propria "Lista certificata dei tesserati":

| U                                                           | Centro<br>Comitato C                                                    | III                                                                        | Mod. LCT/2013020000033<br>Eanoreto    22/07/2013 18:20 |                                                                            |                                                                                    |                                                                              |                                          |
|-------------------------------------------------------------|-------------------------------------------------------------------------|----------------------------------------------------------------------------|--------------------------------------------------------|----------------------------------------------------------------------------|------------------------------------------------------------------------------------|------------------------------------------------------------------------------|------------------------------------------|
|                                                             |                                                                         | LISTA (                                                                    | ERTIFIC                                                | CATA DI TESSI                                                              | ERAMENTO 2                                                                         | 013/2014                                                                     |                                          |
| Società spo                                                 | ortiva: Michelini's                                                     | s Team (01143)                                                             |                                                        |                                                                            |                                                                                    |                                                                              |                                          |
| Denominaz                                                   | zione della squad                                                       | ra:                                                                        |                                                        |                                                                            |                                                                                    |                                                                              |                                          |
| indicare polo se ti                                         | rattasi di diversa denominas                                            | cione rispetto a quella utilizzata pèr i                                   | is Societé sportiva)                                   |                                                                            |                                                                                    |                                                                              |                                          |
| Jampionat<br>Indicere le discipl                            | ine sportiva, la categoria e i                                          | l'eventuale denominazione del Comp                                         | ilanato e torneo)                                      |                                                                            |                                                                                    |                                                                              |                                          |
| Cognome                                                     | Nome                                                                    | Luogo e data di nascita                                                    | Tessera                                                | Codici delle discipline<br>sportive praticate                              |                                                                                    | Firma per esteso e leggi<br>dell'atleta o degli atleti<br>ammessi subjudice* | bile                                     |
| PAGANI                                                      | SARA                                                                    | SARONNO 04/06/1985                                                         | \$0-02000004                                           |                                                                            |                                                                                    | <b>`</b>                                                                     |                                          |
| PELLAS                                                      | ALESSANDRO                                                              | ROMA 02/12/1971                                                            | AT-02000025                                            | PVO CA7                                                                    |                                                                                    | ×                                                                            |                                          |
| PIRO'                                                       | GIUSEPPE JAMES                                                          | MILANO 05/08/2000                                                          | AT-02000003                                            | PCA PVO                                                                    |                                                                                    | 1                                                                            |                                          |
| PROVANTI                                                    | SAVERIO                                                                 | LUINO 04/05/1986                                                           | AT-02000027                                            | CA7 PVO                                                                    |                                                                                    | ×                                                                            |                                          |
| L'atleta/gli atleti                                         | ammessi subjudice sono co                                               | nsapevoli delle sansioni penali, nel e                                     | aso di dichiarazion                                    | i mendaci, di formazione o uso di a                                        | tti falsi, richiamate dall'art. 76 del                                             | D.P.R. 26/12/2000 n.445 in materia d                                         | Documentazione Amministrativa.           |
|                                                             |                                                                         |                                                                            |                                                        |                                                                            |                                                                                    |                                                                              |                                          |
| Il sottoscrit<br>dichiara ch<br>Il sottoscrit<br>materia di | to<br>e l'atleta/gli atleti s<br>to è consapevole d<br>Documentazione A | opra elencato/i sono in p<br>elle sanzioni penali, nel c<br>mministrativa. | Dirigente res<br>lossesso di re<br>aso di dichiar      | ponsabile/accompagnat<br>golare tesseramento CS<br>azioni mendaci, di form | ore della Società sporti<br>I per l'anno sportivo 20<br>azione o uso di atti falsi | va Michelini's Team n. tes<br>13/2014.<br>, richiamate dall'art. 76 de       | sera 020<br>I D.P.R. 28/12/2000 n.445 in |
| Firma del D                                                 | irigente responsab                                                      | ile/accompagnatore pres                                                    | ente alla gara                                         | a                                                                          | Data                                                                               | e luogo                                                                      |                                          |

Naturalmente la Lista certificata può essere composta solo dai tesserati dell'anno sportivo in corso. Se si consultano gli elenchi degli anni sportivi precedenti a quello attualmente in corso, per ovvie ragioni, tale funzione di estrapolazione e stampa della Lista è disabilitata.

La Lista certificata è una importante documentazione ufficiale rilasciata dal CSI attestante l'effettivo tesseramento degli atleti ivi riportati. In sostanza, essa può parzialmente sostituire il Modello 2/T vidimato o la tessera vera e propria, in caso di smarrimento o dimenticanza, ai fini della partecipazione ad una gara.

Tuttavia, in questo caso, l'ammissione «subjudice» di uno o più atleti ad una gara mediante la Lista Certificata dei tesserati (i quali dovranno comunque provvedere a presentare anche un documento di identità e a firmare la Lista a fianco del proprio nome), pur consentendo la partecipazione alla gara, comporta comunque la posizione di "mancata presentazione della tessera" e, a seconda delle discipline e dei regolamenti della manifestazione, può condurre ad una sanzione pecuniaria alla Società sportiva, come riportato da "Sport in Regola" (cfr. art 41 RGS).

3) <u>stampa delle tessere</u>, è una procedura, particolarmente utile che consente di stampare direttamente, su un proprio foglio o cartoncino, una copia della tessera CSI. La tessera così stampata è comunque valida. In questo caso è sufficiente selezionare il/i tesserato/i e cliccare su "Stampa tessere":

|                                                                                                    |                                                                                                |                                                            | GR                                                                        | tesseram                                                                                                    | ortivo Itali<br>iento <i>onl</i>                                                                                          | ine                                                                                                    |                                                                                                |                                                                                 |                                                                                                |                                                                                                    |
|----------------------------------------------------------------------------------------------------|------------------------------------------------------------------------------------------------|------------------------------------------------------------|---------------------------------------------------------------------------|----------------------------------------------------------------------------------------------------|----------------------------------------------------------------------------------------------------|----------------------------------------------------------------------------------------------------|------------------------------------------------------------------------------------------------|---------------------------------------------------------------------------------|------------------------------------------------------------------------------------------------|----------------------------------------------------------------------------------------------------|
|                                                                                                    |                                                                                                |                                                            |                                                                           | Michelini's Te                                                                                                    | am (02001143)                                                                                                    |                                                                                                    |                                                                                                |                                                                                 |                                                                                                |                                                                                                    |
|                                                                                                    |                                                                                                |                                                            | Ele                                                                       | anco Tesserati ar                                                                                                  | no sportivo 201                                                                                                    | 13/14                                                                                                    |                                                                                                |                                                                                 |                                                                                                |                                                                                                    |
| Per effettuare modifi<br>nserimento del Com<br>Per stampare copia i<br>Per la stampa carti<br>leve verificare la c                                                                         | che o variazioni<br>itato, pertanto a<br>delle tessere occ<br>acea delle tess<br>orrispondenza | ai nomin<br>Icuni nor<br>orre sele<br>ere con<br>tra la fo | ativi già te<br>minativi già<br>zzionare i r<br>foto è ne<br>oto ed il do | sserati occorre fare<br>i tesserati potrebbe<br>iominativi desiderati<br>cessario attendere<br>ocumento inseriti ( | richiesta direttame<br>ro non essere pres<br>e fare click sul tas<br>e 48 ore lavorativ<br>on-line.                       | ente al Comite<br>enti in eleno.<br>to "Stampa te<br>re dalla data                                                                                                    | ito di Milar<br>essere".<br>di tesser                                                          | io. I dati<br>amento                                                            | i sono aggio<br>; l'ufficio t                                                                  | omati all'ultimo                                                                                                    |
| Seleziona tutti                                                                                                    | n Richard II.                                                                                  |                                                            | Outlifete                                                                 | Texallalization                                                                                                    | Commen                                                                                                    | Tolefaue                                                                                                    | Nata II                                                                                        | Nutre a                                                                         | Blassia                                                                                        | Fala                                                                                                    |
| Rinzonnon4 Pagani                                                                                                    | Sara                                                                                           | ALUVILA                                                    | DSO                                                                       | Via Pulcinella 12                                                                                                  | 21047 Saronno (VA)                                                                                                    | 341 125463                                                                                                    | 04/06/1989                                                                                     | Saronno                                                                         | 05/07/2013                                                                                     | Inserisci Modific                                                                                                    |
| V 02000026 Pellas                                                                                                    | Alessandro                                                                                     | PVO/CA7                                                    |                                                                           | Via Ucci 15                                                                                                    | 20100 Milano (MI)                                                                                                    | 188-1890-1893-1893 -                                                                                                    | 02/12/1971                                                                                     | Roma                                                                            | 15/07/2013                                                                                     | Inserisci Modific                                                                                                    |
| 1 02001397 Pini                                                                                                    | Fabio Francesco                                                                                |                                                            | SGS                                                                       | Via Battisti 3                                                                                                    | 20016 Pero (MI)                                                                                                    | 0339 5643562                                                                                                    | 07/10/1979                                                                                     | Milano                                                                          | 31/07/2013                                                                                     | Inserisci Modific                                                                                                    |
|                                                                                                    |                                                                                                |                                                            | 1.22/2016 12:07                                                           |                                                                                                    | A PROPERTY AND A STREET, MARINE                                                                                           | General and a second second se | CONTRACTOR CONTRACTOR                                                                          |                                                                                 | Contra Color Michael Land                                                                      |                                                                                                    |
| 02001179 Pinig                                                                                                    | Fabi                                                                                           | ATL                                                        |                                                                           | Via Milano 22                                                                                                    | 20122 Milano (MI)                                                                                                    |                                                                                                    | 01/01/1989                                                                                     | Milano                                                                          | 30/07/2013                                                                                     | Inserisci Modific                                                                                                    |
| 02001179 Piniq                                                                                                    | Fabi<br>Carlone                                                                                | ATL                                                        | DSO                                                                       | Via Milano 22<br>Via Giunti 56                                                                                     | 20122 Milano (MI)<br>20132 Milano (MI)                                                                                    |                                                                                                    | 01/01/1989                                                                                     | i Milano<br>i Saronno                                                           | 30/07/2013                                                                                     | Inserisci Modific<br>Inserisci Modific                                                                                     |
| ] 02001179 Piniq<br>] 02000099 Pipop<br>] 02000003 Piro'                                                                                                    | Fabi<br>Carlone<br>Giuseppe James                                                              | ATL<br>AM<br>PCA/PVO                                       | DSO                                                                       | Via Milano 22<br>Via Giunti 56                                                                                     | 20122 Milano (MI)<br>20132 Milano (MI)                                                                                    |                                                                                                    | 01/01/1989<br>04/12/1956<br>05/08/2000                                                         | i Milano<br>i Saronno<br>) Milano                                               | 30/07/2013<br>15/07/2013<br>04/07/2013                                                         | Inserisci Modific<br>Inserisci Modific<br>Inserisci Modific                                                                |
| □ 02001179 Piniq<br>□ 02000099 Pipop<br>☑ 02000003 Piro'<br>□ 02001180 Pretti                                                                                                    | Fabi<br>Carlone<br>Giuseppe James<br>Stefano                                                   | ATL<br>AM<br>PCA/PVO                                       | DSO<br>DSO                                                                | Via Milano 22<br>Via Giunti 56<br>32233233 12                                                                      | 20122 Milano (MI)<br>20132 Milano (MI)<br>39100 Bolzano (BZ)                                                              |                                                                                                    | 01/01/1989<br>04/12/1956<br>05/08/2000<br>19/07/1977                                           | i Milano<br>i Saronno<br>) Milano<br>/ Napoli                                   | 30/07/2013<br>15/07/2013<br>04/07/2013<br>30/07/2013                                           | Inserisci Modific<br>Inserisci Modific<br>Inserisci Modific<br>Inserisci Modific                                           |
| <ul> <li>02001179 Piniq</li> <li>02000099 Pipop</li> <li>02000003 Piro'</li> <li>02001180 Pretti</li> <li>02000319 Prova</li> </ul>                                                        | Fabi<br>Carlone<br>Giuseppe James<br>Stefano<br>Prova                                          | ATL<br>AM<br>PCA/PVO<br>KAR                                | DSO<br>DSO                                                                | Via Milano 22<br>Via Giunti 56<br>32233233 12<br>Via le Mani Val Naso 1                                            | 20122 Milano (MI)<br>20132 Milano (MI)<br>39180 Bolzano (BZ)<br>15253 Carpi (MO)                                          |                                                                                                    | 01/01/1989<br>04/12/1956<br>05/08/2000<br>19/07/1977<br>12/12/1970                             | 5 Milano<br>5 Saronno<br>9 Milano<br>7 Napoli<br>9 Milano                       | 30/07/2013<br>15/07/2013<br>04/07/2013<br>30/07/2013<br>17/07/2013                             | Inserisci Modific<br>Inserisci Modific<br>Inserisci Modific<br>Inserisci Modific<br>Inserisci Modific                      |
| 02001179 Piniq<br>02000099 Pipop<br>02000003 Piro'<br>02001180 Pretti<br>02001180 Prova<br>02000100 Prova<br>02000100 Prova 1                                                              | Fabi<br>Carlone<br>Giuseppe James<br>Stefane<br>Prova<br>Prova 1                               | ATL<br>AM<br>PCA/PVO<br>KAR<br>CA7/PVO                     | DSO<br>DSO                                                                | Via Milano 22<br>Via Giunti 56<br>32233233 12<br>Via le Mani dal Naso 1<br>Asdasdasdas                             | 20122 Milano (MI)<br>20132 Milano (MI)<br>39100 Bolzano (BZ)<br>15253 Carpi (MO)<br>20100 Milano (MI)                     | 02                                                                                                    | 01/01/1985<br>04/12/1956<br>05/08/2000<br>19/07/1977<br>12/12/1976<br>04/05/1986               | 5 Milano<br>5 Saronno<br>9 Milano<br>7 Napoli<br>9 Milano<br>5 Luino            | 30/07/2013<br>15/07/2013<br>04/07/2013<br>30/07/2013<br>17/07/2013<br>15/07/2013               | Inserisci Modific<br>Inserisci Modific<br>Inserisci Modific<br>Inserisci Modific<br>Inserisci Modific<br>Inserisci Modific |
| 0.0001179 Piniq         0.000099 Pipop         0.000003 Piro'         0.0001180 Pretti         0.000119 Prova         0.200100 Prova 1         0.200100 Prova 1         0.2000027 Provanti | Fabi<br>Carlone<br>Giuseppe James<br>Stefano<br>Prova<br>Prova 1<br>Saverio                    | ATL<br>AM<br>PCA/PVO<br>KAR<br>CA7/PVO<br>CA7/PVO          | DSO<br>DSO                                                                | Via Milano 22<br>Via Giunti 56<br>32233233 12<br>Via le Mani Val Naso 1<br>Asdasdasdas<br>Via Chioppi 12           | 20122 Milano (MI)<br>20132 Milano (MI)<br>39100 Bolzano (BZ)<br>15253 Carpi (MO)<br>20100 Milano (MI)<br>45011 Adria (RO) | 02<br>02                                                                                                    | 01/01/1985<br>04/12/1956<br>05/08/2000<br>19/07/1977<br>12/12/1977<br>04/05/1986<br>04/05/1986 | 5 Milano<br>5 Saronno<br>3 Milano<br>7 Napoli<br>9 Milano<br>5 Luino<br>5 Luino | 30/07/2013<br>15/07/2013<br>04/07/2013<br>30/07/2013<br>17/07/2013<br>15/07/2013<br>15/07/2013 | Inserisci Modific<br>Inserisci Modific<br>Inserisci Modific<br>Inserisci Modific<br>Inserisci Modific<br>Inserisci Modific |

Si apre un file PDF contenente l'immagine della/e tessera/e selezionate, che si può stampare:

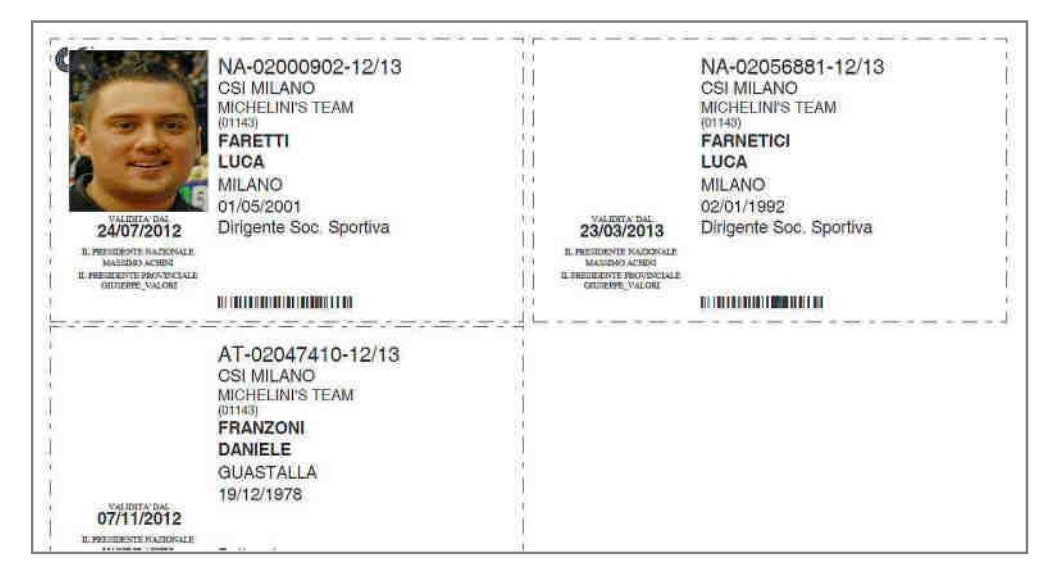

Nelle tessere dove è stata pre-caricata la foto, essa verrà riprodotta; un marchio "CSI" sovrapposto parzialmente ad essa, ne garantisce l'autenticità da eventuali contraffazioni. La tessera può essere stampata sia in bianco/nero sia a colori, su una qualsiasi stampante laser o ink-jet. Le tessere vanno poi ritagliate. E' possibile personalizzare il retro della carta con una propria stampa (logo Società, sponsor, logo CSI), così come è possibile plastificare le tesserine. Attenzione: le tessere stampate in proprio dalla Società sportiva con questa funzione, NON sono valide per partecipare a gare di livello regionale e nazionale; per il livello provinciale si rimanda alle decisioni del Comitato.

4) <u>aggiornamento o modifica dei dati sulle tessere</u>: abbiamo già detto che può talvolta capitare che sia necessario aggiornare e/o correggere alcuni dati sulle tessere già rilasciate e vidimate a seguito di variazioni o di errori nell'inserimento. I dati anagrafici dei tesserati si dividono in:

b) dati <u>NON modificabili</u> dalla società sportiva ma <u>solo tramite richiesta al Comitato CSI</u> di appartenenza: cognome, nome, data e luogo di nascita e sesso ma anche tipo di tessere (AT o NA) e attività sportiva praticata. Di norma si tratta di dati cosiddetti "fondamentali" in termini anagrafici, che sono fissi per tutta la vita della persona e sono alla base della sua identificazione univoca (così

come della composizione del suo Codice Fiscale) oppure di altri dati essenziali. Questi dati, sempre necessari per legge, sono <u>indispensabili</u> per la sottoscrizione della tessera e delle polizze assicurative (base e integrative) e per questo motivo non possono essere liberamente modificabili o cancellabili dalla società. L'unico motivo per la loro modifica è l'errore di scrittura in fase di inserimento; in tal caso occorre segnalare quanto prima l'errore al Comitato CSI di competenza, che provvederà alla necessaria rettifica del dato; è necessaria la ristampa della tessera.

a) dati <u>modificabili</u> direttamente dalla società sportiva: indirizzo di abitazione, numero di telefono ed e-mail. Sono i recapiti del tesserato e sono dati molto importanti; il database viene aggiornato, ma non è necessario ristampare la tessera. L'anno successivo, al suo rinnovo, il Mod. 2/R riporterà regolarmente i dati aggiornati e corretti. Poiché il database del tesseramento funge anche da archivio soci per la società sportiva, la costante correzione dei dati errati o modificati e il completamento di quelli mancanti, aiuta a mantenere aggiornato anche il proprio libro soci che, oltre ad essere una "buona pratica" è un requisito importantissimo in caso di necessità.

Per procedere al controllo e alla modifica dei dati di cui al punto (b), dalla pagina dell'elenco dei tesserati:

|                                                                                  |                                                                                   |                                                                                             |                                                             | M                                                                         | Centro Spo<br>tesseram                                                                                          | ortivo Itali<br>iento <i>onl</i>                                                                      | ano<br>ine                                                         |                                                                               |                                                                     |                                                                                  |                                                                                                    |
|----------------------------------------------------------------------------------|-----------------------------------------------------------------------------------|---------------------------------------------------------------------------------------------|-------------------------------------------------------------|---------------------------------------------------------------------------|----------------------------------------------------------------------------------------------------|----------------------------------------------------------------------------------------------------|--------------------------------------------------------------------|-------------------------------------------------------------------------------|---------------------------------------------------------------------|----------------------------------------------------------------------------------|----------------------------------------------------------------------------------------------------|
|                                                                                  |                                                                                   |                                                                                             |                                                             |                                                                           | Michelini's Te                                                                                                  | am (02001143)                                                                                         |                                                                    |                                                                               |                                                                     |                                                                                  |                                                                                                    |
|                                                                                  |                                                                                   |                                                                                             |                                                             | Ele                                                                       | inco Tesserati ar                                                                                               | no sportivo 201                                                                                       | 13/14                                                              |                                                                               |                                                                     |                                                                                  |                                                                                                    |
| Per effettu<br>nserimento<br>Per stamp<br>Per la stau<br>Ieve verif              | are modific<br>del Comi<br>re copia d<br>mpa carta<br>icare la ci                 | he o variazioni<br>tato, pertanto a<br>elle tessere occ<br>icea delle tess<br>prrispondenza | ai nomin<br>ilcuni noi<br>orre sele<br>ere con<br>tra la fe | ativi già te<br>minativi già<br>szionare i n<br>foto è ne<br>oto ed il de | sserati occorre fare<br>tesserati potrebbe<br>ominativi desiderati<br>cessario attendere<br>ocumento inseriti i | richiesta direttame<br>ro non essere presi<br>e fare click sul tast<br>2 48 ore lavorativ<br>on line. | ente al Comite<br>enti in eleno.<br>to "Stampa te<br>re dalla data | ato di Milar<br>essere".<br>di tesser                                         | no. I dati<br>amento                                                | sono aggi<br>; l'ufficio t                                                       | omati all'ultimo<br>esseramento                                                                                                  |
| Selezior                                                                         | a tutti                                                                           |                                                                                             |                                                             |                                                                           |                                                                                                    |                                                                                                    |                                                                    |                                                                               |                                                                     |                                                                                  |                                                                                                    |
| Tessera                                                                          | Cognome                                                                           | Nome                                                                                        | Attività                                                    | Qualifiche                                                                | Indirizzo                                                                                                    | Comune                                                                                                | Telefono                                                           | Nato il                                                                       | Nato a                                                              | Rilascio                                                                         | Foto                                                                                                    |
| 0200000                                                                          | t Pagani                                                                          | Sara                                                                                        |                                                             | DSO                                                                       | Via Pulcinella 12                                                                                               | 21047 Saronno (VA)                                                                                    | 341 125463                                                         | 04/06/198                                                                     | 5 Saronno                                                           | 05/07/2013                                                                       | Inserisci Modifica                                                                                                    |
| 0200002                                                                          | 5 Pellas                                                                          | Alessandro                                                                                  | PVO/CA7                                                     | 有                                                                         | Via Ucci 15                                                                                                    | 20100 Milano (MI)                                                                                     |                                                                    | 02/12/197                                                                     | I Roma                                                              | 15/07/2013                                                                       | Inserisci Modifica                                                                                                    |
| 0200139                                                                          | 7 Pini                                                                            | Fabio Francesco                                                                             |                                                             | 565                                                                       | Via Battisti 3                                                                                                  | 20016 Pero (MI)                                                                                       | 0339 5643562                                                       | 07/10/197                                                                     | 9 Milano                                                            | 31/07/2013                                                                       | Insensci Modifica                                                                                                    |
| 0200112                                                                          | 9 Pinig                                                                           | Fabi                                                                                        | ATL                                                         |                                                                           | Via Milano 22                                                                                                   | 20122 Milano (MI)                                                                                     |                                                                    | 01/01/198                                                                     | 5 Milano                                                            | 30/07/2013                                                                       | Inserisci Modifica                                                                                                    |
| had wenters.                                                                     |                                                                                   |                                                                                             |                                                             |                                                                           |                                                                                                    |                                                                                                    |                                                                    |                                                                               |                                                                     |                                                                                  |                                                                                                    |
| 0200009                                                                          | Pipop                                                                             | Carlone                                                                                     | AM                                                          | DSO                                                                       | Via Giunti 56                                                                                                   | 20132 Milano (MI)                                                                                     |                                                                    | 04/12/195                                                                     | 6 Saronno                                                           | 15/07/2013                                                                       | Inserisci Modifica                                                                                                    |
| 0200009                                                                          | 9 Pipop<br>3 Piro'                                                                | Carlone<br>Giuseppe James                                                                   | AM<br>PCA/PVO                                               | DSO                                                                       | Via Giunti 56                                                                                                   | 20132 Milano (MI)                                                                                     |                                                                    | 04/12/195                                                                     | 6 Saronno<br>0 Milano                                               | 15/07/2013<br>04/07/2013                                                         | Inserisci Modifica<br>Iriserisci Modifica                                                                                        |
| 0200009<br>0200009<br>02000000<br>02000118                                       | 9 Pipop<br>3 Piro <sup>r</sup><br>9 Pretti                                        | Carlone<br>Giuseppe James<br>Stefano                                                        | AM<br>PCA/PVO                                               | DSO                                                                       | Via Giunti 56<br>32233232 12                                                                                    | 20132 Milano (MI)<br>39100 Bolzano (BZ)                                                               |                                                                    | 04/12/1950<br>05/08/2000<br>19/07/197                                         | 6 Saronno<br>0 Milano<br>7 Napoli                                   | 15/07/2013<br>04/07/2013<br>30/07/2013                                           | Inserisci Modifica<br>Inserisci Modifica<br>Inserisci Modifica                                                                   |
| 0200009<br>02000000<br>02000000<br>02000118<br>0200031                           | 9 Pipop<br>3 Piro'<br>9 Pretti<br>9 Prova                                         | Carlone<br>Giuseppe James<br>Stefano<br>Prova                                               | AM<br>PCA/PVO<br>KAR                                        | DSO                                                                       | Via Giunti 56<br>32233232 12<br>Via le Mani dal Naso 1                                                          | 20132 Milano (MI)<br>39100 Bolzano (BZ)<br>15253 Carpi (MO)                                           |                                                                    | 04/12/1950<br>05/08/2000<br>19/07/197<br>12/12/1970                           | 6 Saronno<br>0 Milano<br>7 Napoli<br>0 Milano                       | 15/07/2013<br>04/07/2013<br>30/07/2013<br>17/07/2013                             | Inserisci Modifica<br>Inserisci Modifica<br>Inserisci Modifica<br>Inserisci Modifica                                             |
| 0200009<br>02000000<br>02000000<br>02000118<br>0200031<br>0200031                | 3 Pipop<br>3 Piro'<br>3 Pretti<br>9 Prova<br>9 Prova 1                            | Carlone<br>Giuseppe James<br>Stefano<br>Prova<br>Prova 1                                    | AM<br>PCA/PVO<br>KAR<br>CA7/PVO                             | DSO                                                                       | Via Giunti 56<br>32233232 12<br>Via le Mani dal Naso 1<br>Asdasdasdas                                           | 20132 Milano (MI)<br>39100 Bolzano (BZ)<br>15253 Carpi (MO)<br>20100 Milano (MI)                      | 02                                                                 | 04/12/1950<br>05/08/2000<br>19/07/197<br>12/12/1970<br>04/05/1980             | 6 Saronno<br>0 Milano<br>7 Napoli<br>8 Milano<br>6 Luino            | 15/07/2013<br>04/07/2013<br>30/07/2013<br>17/07/2013<br>15/07/2013               | Inserisci Modifica<br>Inserisci Modifica<br>Inserisci Modifica<br>Inserisci Modifica<br>Inserisci Modifica                       |
| 0200009     0200000     02000118     0200031     0200031     0200010     0200002 | 9 Pipop<br>9 Piro'<br>9 Pretti<br>9 Prova<br>9 Prova 1<br>9 Prova 1<br>7 Provanti | Carlone<br>Giuseppe James<br>Stefano<br>Prova<br>Prova 1<br>Saverio                         | AM<br>PCA/PVO<br>KAR<br>CA7/PVO<br>CA7/PVO                  | DSO                                                                       | Via Giunti 56<br>32233232 12<br>Via le Mani dal Naso 1<br>Asdasdasdas<br>Via Chioppi 12                         | 20132 Milano (MI)<br>39100 Bolzano (BZ)<br>15253 Carpi (MO)<br>20100 Milano (MI)<br>45011 Adria (RO)  | 02<br>02                                                           | 04/12/195<br>05/08/2000<br>19/07/197<br>12/12/197<br>04/05/1980<br>04/05/1980 | 6 Saronno<br>0 Milano<br>7 Napoli<br>8 Milano<br>6 Luino<br>6 Luino | 15/07/2013<br>04/07/2013<br>30/07/2013<br>17/07/2013<br>15/07/2013<br>15/07/2013 | Inserisci Modifica<br>Inserisci Modifica<br>Inserisci Modifica<br>Inserisci Modifica<br>Inserisci Modifica<br>Inserisci Modifica |

e cliccare su "Modifica" in fondo a destra di ogni singolo nominativo nelle tessere. Apparirà il seguente form:

| DRO          |
|--------------|
|              |
|              |
| P 20100      |
| pellas@csi-n |
| /            |
|              |
|              |
|              |

E' possibile modificare direttamente i campi di cui al punto (b), che si presentano con sfondo giallo:indirizzo, civico, provincia, comune, CAP, telefono, e-mail, codice fiscale e presenza di eventuale disabilità. E' altresì possibile caricare le foto direttamente anche da questa funzione. una volta effettuate le correzioni o le aggiunte, cliccare su "Conferma", e la scheda del tesserato viene aggiornata. I dati "fondamentali" di cui al punto (a), appaiono invece non modificabili.

Per quanto riguarda i recapiti, essi sono davvero molto importanti, nel caso in cui, dalla società sportiva, dal CSI o dalla Assicurazione sia importante contattare il singolo tesserato per fornirgli comunicazioni o informazioni. In caso di mancanza dell'indirizzo di abitazione, nell'elenco dei tesserati visualizzato prima del pagamento, viene evidenziato l'errore. Un'ultima annotazione riguarda infine il **Codice Fiscale** e lo status di **disabilità**. La loro compilazione e/o verifica è alquanto importante: il <u>Codice Fiscale</u> attesta l'identità in caso di "omocodia" (cioè completa omonimia) ed è l'unico dato essenziale in caso di necessità di prestazioni sanitarie e può essere utile tenerlo memorizzato, mentre la "biffatura" dello status di atleta disabile (fisico, psico-mentale o sensoriale), che deve essere regolarmente attestato, è un dato statistico importante che in futuro potrebbe fare accedere agli atleti paralimpici, oltre che ad attività sportive dedicate, anche a polizze assicurative o prestazioni sportivo-assistenziali ad hoc.

### **DISTINTE GIOCATORI**

E' una funzione, molto comoda, che può essere presente (a seconda delle scelte del Comitato territoriale) e che consente di compilare online le distinte di gioco di una partita, attingendo i dati anagrafici e di tesseramento degli atleti dal database delle società sportiva. Entrando nella funzione, vengono visualizzate le distinte giocatori disponibili (che dipende dalla configurazione fornita dal Comitato, e dagli sport praticati dalla società sportiva):

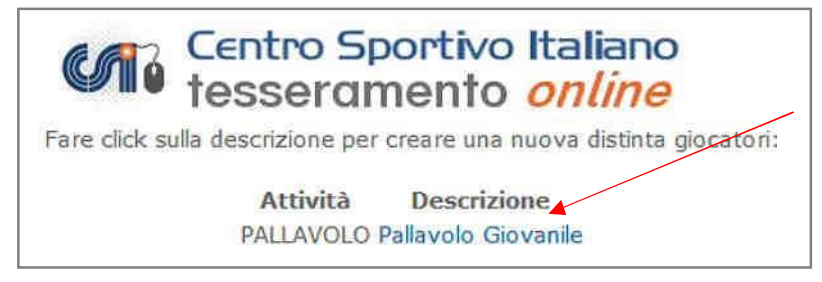

Nell'esempio qui sopra, il Comitato ha previsto la distinta di gioco per la pallavolo giovanile. Cliccando su di essa si apre un form da compilare:

|               |                     |        |                  | (             | <b>M</b> 6      | Centro S<br>lessera     | portivo<br>mento | Italiano<br>online       |  |
|---------------|---------------------|--------|------------------|---------------|-----------------|-------------------------|------------------|--------------------------|--|
|               |                     |        |                  | Pall          | avolo Gi        | ovanile                 |                  |                          |  |
| Colore magli  | B Rosso             | Squa   | adra ospitant    | e Stuoie Lugo | "A"             |                         | Squadra osp      | eite Pallavolo Alfonsine |  |
| Categoria     | Allieve U/16 F      | - Gi   | rone A           | Del giorno    | 22/05/2013      | ore 17.00               | Località         | Lugo - Pal. Codazzi      |  |
| Link logo eve | ntuale sponsor http | :// co | om/public/Stuoie | Baracca/FotoS | Sponsor/101-    | ocm.jpg                 |                  | 1.2 - 2 - 5              |  |
| Elenco dei    | partecipanti        |        |                  |               |                 | 022253 01 -7            |                  |                          |  |
| Nº Cogno      | me e nome           |        | Data<br>nascita  | Tessera       | Documer<br>Tipo | to d'identità<br>Numero |                  |                          |  |
| 1 DRAGO       | NI SOFIA            | Y      | 22/10/1999       | 04805728      |                 |                         |                  |                          |  |
| 2 CROCIA      | NISARA              | ~      | 09/02/1999       | 9 04807231    |                 |                         |                  |                          |  |
| 3 BALDAS      | SARRIMARGHERITA     | ~      | 18/10/1999       | 04805721      |                 |                         |                  |                          |  |
| 4 MARET       | TIMARTINA           | ×      | 25/04/1999       | 04805732      | [               |                         | 1                |                          |  |
| 5 DOSI CA     | AROLINA             | ×      | 02/01/200        | 04805726      |                 |                         | 1                |                          |  |
| 6 BARTO       | LOTTI GIORGIA       | ×      | 06/07/199        | 04805723      | 1               |                         |                  |                          |  |
| 7 FENATI      | CHIARA              | v      | 08/05/200        | 04804411      | 11-<br>1-       |                         | 1                |                          |  |
| 8 DOVAD       | OLA MICHELA         | ~      | 03/01/199        | 04805727      | 1               | 1                       |                  |                          |  |
| 9             |                     | ~      |                  |               | 1               |                         |                  |                          |  |
| 10            |                     |        | 1                |               | <u> </u>        |                         |                  |                          |  |

Nella prima parte in alto (ovale verde) si può inserire, oltre a tutti i dati della gara (nr. gara, squadre, categoria, girone, data, ora e luogo ecc.), anche l'eventuale link ad una immagine pubblicitaria del proprio sponsor che sia presente su internet. Qualora il campo resti vuoto il viene riprodotto il logo della società (se caricato nella sezione "Documenti" – vedi più avanti), in caso contrario resta in bianco.

Nella parte sottostante, invece si possono richiamare i nomi degli atleti, dirigenti, allenatori ecc. e vengono automaticamente inseriti la data di nascita, il numero di tessera e, se memorizzati nella scheda del tesserato, anche il tipo e numero di documento di identità. Il numero della maglia è liberamente modificabile. Infine, cliccando su "Conferma", viene generato in formato PDF il file della distinta, stampabile nel numero di copie richiesto dal regolamento.

| G | Centr | ro Sportivo Italiano<br>to CSI di Ravenna(048)          | Logo spor                          | nsor <u>o Soc</u>            |                                         | Mod. D31234600000<br>Hanna Falin, and |                        |  |
|---|-------|---------------------------------------------------------|------------------------------------|------------------------------|-----------------------------------------|---------------------------------------|------------------------|--|
|   |       |                                                         |                                    |                              |                                         | -                                     | OCNICLIMA              |  |
|   |       |                                                         |                                    |                              |                                         |                                       | Orario consegna disti  |  |
|   |       | Società sportiva                                        | Pallavolo<br>Stuoie Baracca        | Giovan                       | <b>ile</b><br>) Colore maglia: F        | 0550                                  |                        |  |
|   | Ci    | Squadra ospitante:<br>ategoria: Allieve U/16 F - Girone | Stuoie Lugo "A"<br>A Gara del gior | - Squadra os<br>no: 22/05/20 | pite: Pallavolo A<br>113 alle ore: 17,0 | Ifonsine<br>) a: Lug                  | e<br>10 - Pal. Codazzi |  |
|   | N*    | Cornoma a nome                                          | Data nascita                       | Tartar                       | CSI 2012/13                             | Docum                                 | mento d'identità       |  |
|   |       | cognome e nome                                          | Dota nastita                       | ressere                      | CSI LOIL/15                             | Tipo                                  | Numero                 |  |
|   | 1     | DRAGONI SOFIA                                           | 22/10/1999                         | 04805728                     |                                         |                                       |                        |  |
|   | 2     | CROCIANI SARA                                           | 09/02/1999                         | 04807231                     |                                         |                                       |                        |  |
|   | 3     | BALDASSARRI MARGHERITA                                  | 18/10/1999                         | 04805721                     |                                         |                                       |                        |  |
|   | 4     | MARETTI MARTINA                                         | 25/04/1999                         | 04805732                     |                                         |                                       |                        |  |
|   | S     | DOSI CAROLINA                                           | 02/01/2001                         | 04805726                     |                                         |                                       |                        |  |
|   | 6     | BARTOLOTTI GIORGIA                                      | 06/07/1999                         | 04805723                     |                                         |                                       |                        |  |
|   | 7     | FENATI CHIARA                                           | 08/05/2001                         | 04804411                     |                                         |                                       |                        |  |
|   | 8     | DOVADOLA MICHELA                                        | 03/01/1999                         | 04805727                     |                                         |                                       |                        |  |

Il file così generato, viene emesso nel formato predefinito dal Comitato, e riempito con i dati caricati dalla società sportiva.

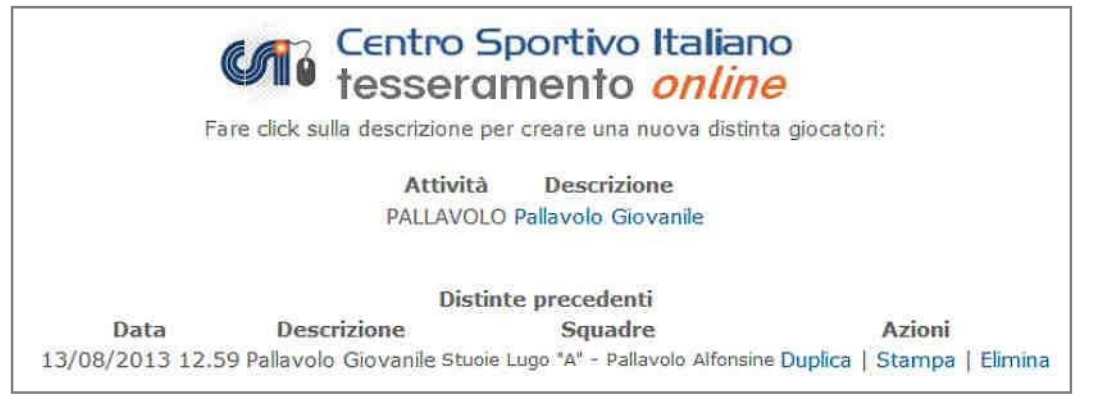

La distinta rimane memorizzata in archivio con tutti i dati, perciò si può anche duplicarla di volta in volta, creandone una nuova modificata solo in parte laddove necessario.

# **ARCHIVIO MODELLI 2/T E RICEVUTE DI PAGAMENTO**

Cliccando su questa funzione, apparirà la seguente schermata:

|              |                                                    | Centro<br>tesse                                                                                                    | o Sportivo Italiano<br>ramento <i>online</i>                                                                                                    | FREE                                                                     | Time                                                                              |                                                          |                                          |
|--------------|----------------------------------------------------|----------------------------------------------------------------------------------------------------|----------------------------------------------------------------------------------------------------|--------------------------------------------------------------------------|-----------------------------------------------------------------------------------|----------------------------------------------------------|------------------------------------------|
| Face<br>La s | endo click sulle<br>tampa del mo<br>npa dei preser | voci corrispondenti è possib<br>singola (1 tessera<br>dello multiplo è possibile<br>diversamente<br>Per stampare un PDF multip<br>nti modelli non costituisco | ile salvare nuovamente il report in modali<br>to per pagina) dei modelli precedentemen<br>e solo se non sono state caricate foto d<br>e è possibile utilizzare solo il modello<br>plo con tutti i tesserati dello scorso anno s<br>cono pertanto copertura assicurativa in | tà multipl<br>te genera<br>oppure in<br>singolo.<br>portivo fa<br>mancar | a (più nor<br>iti.<br>n <b>caso di</b><br>nre click qu<br><mark>nza del re</mark> | ninativi pe<br>pagamer<br>Jî.<br><mark>:lativo pa</mark> | er pagina) o<br>nto on line,<br>gamento. |
| Nr           | Modello del                                        | Tessere                                                                                                    | Pagamento                                                                                                    | ¢                                                                        | Scarica                                                                           | PDF 2/T                                                  | Ricevuta                                 |
| 37           | 26/11/13 10.19                                     | 5                                                                                                    | Pagamento a scalare                                                                                                    | 37,50                                                                    | Multiplo                                                                          | Singolo                                                  | 397/2013                                 |
| 36           | 21/11/13 09.34                                     | 6                                                                                                    | Pagamento a scalare                                                                                                    | 51,00                                                                    | Multiplo                                                                          | Singolo                                                  | 371/2013                                 |
| 35           | 19/11/13 10.26                                     | 3                                                                                                    | Pagamento a scalare                                                                                                    | 25,50                                                                    | Multiplo                                                                          | Singolo                                                  | 356/2013                                 |

che riepiloga tutte le spedizioni e consente la ristampa dei Modelli 2/T generati con il Tesseramento Online nell'anno sportivo in corso. Sono evidenziate a destra le spedizioni fatte con pagamento online (con carta o "a scalare").

L'ultima colonna a destra, riporta il numero della ricevuta di pagamento; cliccando su di esso, la si può nuovamente scaricare. Le ricevute online, infatti, restano in archivio.

Un apposito link consente anche di stampare il modello 2/R multiplo, in formato PDF, dell'anno precedente

# **ARCHIVIO DOCUMENTI SOCIETA'**

Questa è una funzione molto utile, in quanto consente di "caricare" sul server centrale la scansione digitale di importanti documenti delle Società sportiva. Ciò consente a ciascuna di creare un proprio archivio digitale di documenti, facilmente rintracciabili e stampabili, al sicuro da eventuali smarrimenti. Avendo sempre una copia digitale disponibile, infatti, è possibile richiamarla e stamparla ogni volta che sia necessario, archiviando invece l'originale in luogo sicuro. Diverse sono le tipologie di documenti caricabili:

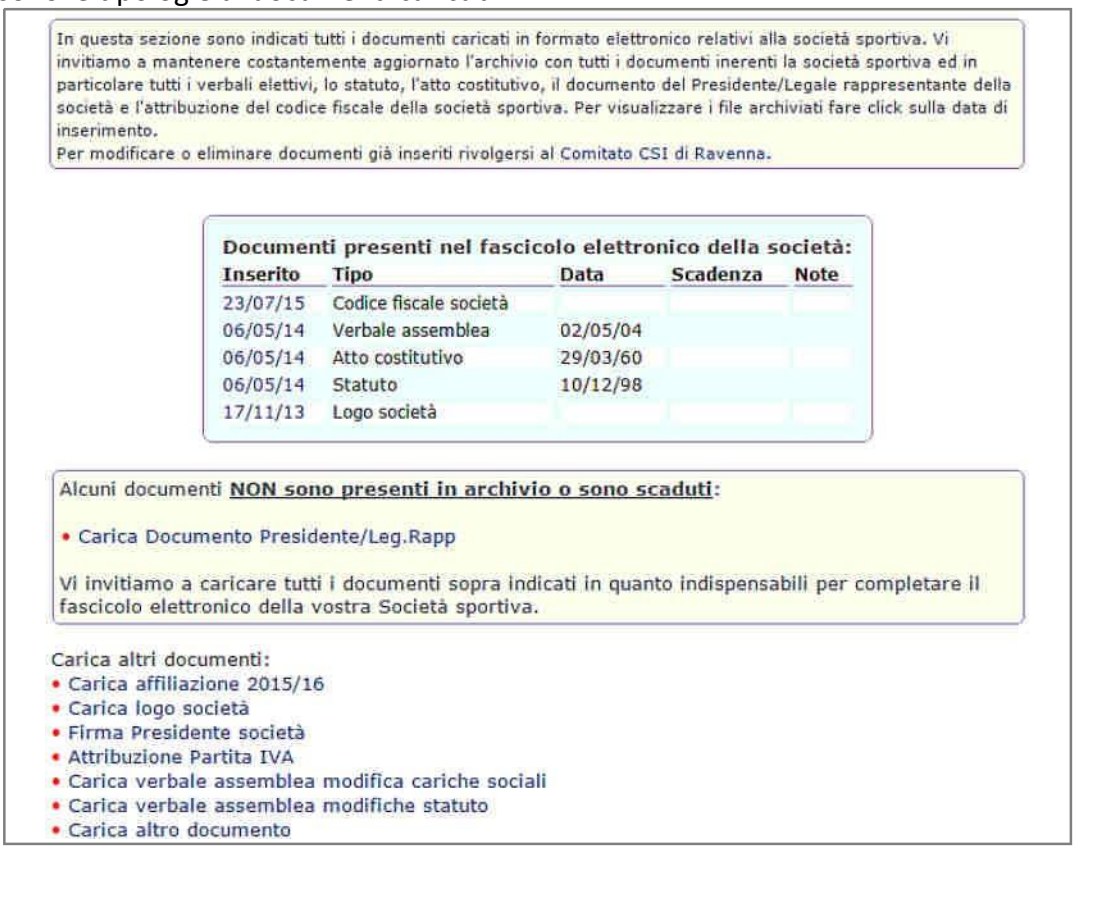

Alcuni di essi sono documenti "fissi" (o comunque raramente modificabili) nella vita di una società sportiva: il logo societario, lo statuto e l'atto costitutivo, il documento di identità del Presidente o il verbale dell'assemblea che lo ha nominato; altri importanti documenti invece (l'affiliazione annuale, l'attestato di iscrizione al registro ASD, l'autorizzazione alla somministrazione di bevande e via dicendo) hanno validità annuale. E' sufficiente cliccare sul tipo di documento da caricare:

|   |                  | Carica Sta         | tuto    |  |
|---|------------------|--------------------|---------|--|
|   | Eventua          | li note:           |         |  |
| E | ventuale data ri | ilascio documento: | 1       |  |
| E | ventuale data d  | li scadenza:       | [       |  |
|   |                  |                    | Stoglia |  |

e con la funzione "Sfoglia", cercare il file immagine sul proprio computer o dispositivo mobile (in formato .jpg). Ciccando su "Conferma" il file viene caricato e memorizzato, e da quel momento è sempre disponibile alla consultazione e stampa.

# VISUALIZZA MOVIMENTI CREDITO A SCALARE

Questa funzione permette di visualizzare a video l'elenco delle ultime 50 operazioni effettuate utilizzando il "Credito a scalare", comprensive sia degli addebiti effettuati per saldare i tesseramenti svolti online, sia le "ricariche" effettuate presso il Comitato di appartenenza.

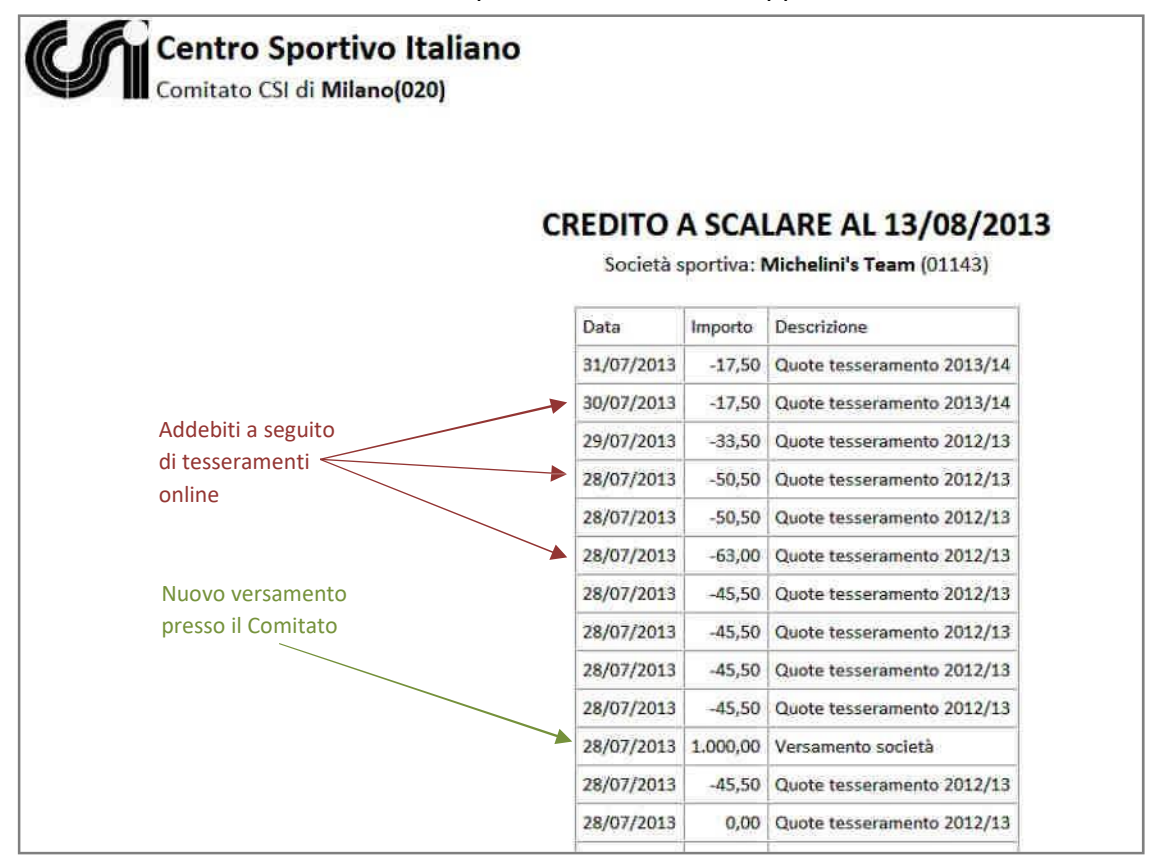

Questa funzione consente, pertanto, di verificare la congruità dei movimenti economici, in modo simile ad un estratto conto bancario, controllando data e importo. In caso di errori o incongruità, ci si deve rivolgere al proprio Comitato di competenza. Infine, come già detto a suo tempo, la attivazione del "Credito a scalare" è tra le funzioni la cui attivazione è a discrezione del proprio Comitato.

### POLIZZE INTEGRATIVE AGGIUNTIVE

Questa funzione consente di sottoscrivere una o più polizze assicurative integrative a quella ordinaria, laddove non siano state sottoscritte subito insieme al tesseramento on line, oppure per quei tesserati per i quali è stata utilizzata la tradizionale procedura cartacea. L'unico modo, infatti, per aggiungere ulteriori integrazioni assicurative a qualsiasi tesserato e pagare il corrispondente premio, è attraverso la presente piattaforma informatica.

Le polizze integrative, quindi, possono essere sottoscritte dalla società sportiva per i propri singoli tesserati che lo desiderano, scegliendo per ciascuno il "profilo" assicurativo più adatto. Le garanzie previste, non sono sostitutive di quelle già previste con la polizza ordinaria, ma si aggiungono ad esse, migliorandole in modo significativo.

I nomi dei tesserati vengono selezionati col solito box di "filtro"; nell'elenco che ne risulta appaiono indicati i soli nominativi dei tesserati ancora <u>senza polizza integrativa</u>. Vanno selezionate le polizze integrative richieste per ogni tesserato e cliccare sul tasto "Conferma" per procedere con il pagamento on line.

|                                             |                                     | Michelin               | i's leam                                                   | (02001143)                                                                                                    |                            |                     |
|---------------------------------------------|-------------------------------------|------------------------|------------------------------------------------------------|----------------------------------------------------------------------------------------------------|----------------------------|---------------------|
| Elenco T                                    | esserati                            | anno si                | portivo 2                                                  | 2013/14 - Polizze i                                                                                                    | ntegrativ                  | е                   |
| Nell'elenco sono inc<br>polizze integrative | licati i soli<br>richieste p        | nominati<br>er ogni te | ivi senza p<br>esserato e                                  | olizza integrativa agg<br>procedere con il paga                                                                         | iuntiva. Ind<br>amento on  | licare le<br>line.  |
| Tessera Cognome                             | Nome                                | Attività               | Qualifiche                                                 | e Polizza integrativa aggi                                                                                              | untiva                     | 100000              |
| 02002358 Faretia                            | Damiano                             |                        | DSO                                                        | Polizza base inclusa                                                                                                    | V ? RCT                    | 9 Euro              |
| 02000001 Farnetici                          | Luca                                | CA7/PVO                | DSQ                                                        | Polizza base inclusa                                                                                                    | V @ RCT                    | 9 Euro 🔽            |
| 02002343 Ferrari                            | Guido                               | CA7                    |                                                            | 2 <sup>°</sup> combinazione 8 Euro                                                                                      | ♥ ⑦                        | 1                   |
| 02000025 Forò                               | Luca Paolo                          | PVO/CA7                |                                                            | Polizza base inclusa                                                                                                    | ♥ ⑦                        |                     |
| 02000007 Franzoni                           | Daniele                             | PVO/CA7                |                                                            | 1 <sup>°</sup> combinazione 5.5 Euro                                                                                    | • ♥ ⑦                      |                     |
| 02002490 Frettisi                           | Marcella                            | PVO                    |                                                            | Polizza base inclusa                                                                                                    | ♥ ?                        |                     |
| Sintesi, Estratto e 1<br>nell'area Tesse    | Testo comp<br>ramento e<br>Il credi | Totale                 | Polizze ass<br><u>pagame</u><br>are dispon<br>pagamento da | icurative sono reperibili n<br>zioni - Norme di Tesserar<br>nto: 22.5 €<br>nibile è di Euro 7,50<br>I credito a scalare | el sito www<br>nento 2013/ | .csi-net.it<br>2014 |

Le polizze possono quindi essere aggiunte in qualsiasi momento durante l'anno; sono attive dal giorno successivo alla data di sottoscrizione e pagamento. Tuttavia va ricordato che, essendo aggiuntive a polizze già presenti sulla tessera, la loro validità scade con quest'ultima.

# **DICHIARAZIONI**

La sezione "Dichiarazioni", contiene alcune certificazioni che talora possono essere necessarie alle società sportive. Queste certificazioni in passato andavano richieste alla Presidenza Nazionale, mediante il tramite del Comitato territoriale di propria competenza. Con l'avvento della piattaforma online, la Presidenza Nazionale le rilascia in automatico a tutte le società affiliate.

Tra di esse troviamo il nulla osta per la somministrazione di bevande e alimenti, da presentare annualmente al Comune per l'ottenimento della relativa licenza, e la dichiarazione di appartenenza al CSI, da presentarsi alla SIAE, per l'applicazione delle tariffe convenzionate per i diritti d'autore inerenti all'utilizzo di musica negli eventi sportivi, ecc. Le dichiarazioni NON sono scaricabili se l'affiliazione non è completa, ovvero laddove ricorrano uno o più dei seguenti errori:

- se la società è priva del Presidente
- se la società ha meno di tre dirigenti nel Consiglio Direttivo
- se la società ha meno di 10 tesserati

Una volta che gli errori vengano sanati, viene validata la affiliazione e le certificazioni sono scaricabili.

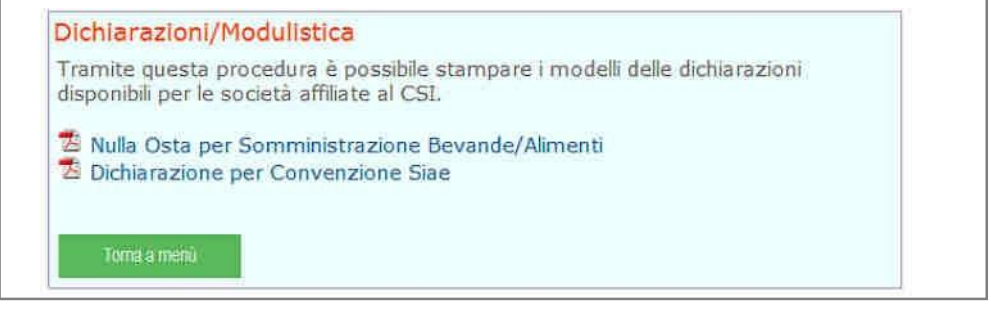

# **GESTIONE PASSWORD**

E' possibile con questa funzione modificare la password principale, qualora il Presidente della società ritenga che vi siano problemi di sicurezza sull'account, ma anche inserire e modificare una password "secondaria" a funzioni limitate, che si può, ad esempio, comunicare ai propri allenatori. Infatti la password secondaria consente solo di visualizzare e stampare gli elenchi dei tesserati (ma non inserirne, rinnovarne o modificarli) e gestire le distinte di gioco. Entrando nella funzione appare la seguente schermata. Inserire una nuova password e cliccare "Conferma". Al momento della prima affiliazione le due password sono uguali; la secondaria va pertanto modificata a piacere.

| sestione passw                                        | ord                                            |                                                     |                                            |
|-------------------------------------------------------|------------------------------------------------|-----------------------------------------------------|--------------------------------------------|
| Tramite questa pro<br>di accesso alle arei            | ocedura è possibile n<br>e del sito.           | nodificare la propria                               | password e le password                     |
| Gestione passw                                        | vord:                                          |                                                     |                                            |
| Le password devone<br>caratteri alfanumeri<br>numeri. | o essere composte da<br>ci. Non sono consentit | un minimo di 5 fino ad<br>i caratteri speciali, uti | un massimo di 10<br>lizzare solo lettere e |
| Password principa<br>Consente di accede               | ale:<br>ere a tutte le funzionali              | tà del sito                                         | ••••                                       |
| Password second<br>Consente di accede<br>giocatori    | aria:<br>ere solo alla stampa tes              | serati e alle distinte                              | ••••                                       |
| giocatori                                             | 6.40                                           | 1                                                   |                                            |

# **ASSISTENZA**

La Presidenza Nazionale mette a disposizione per le Società sportive ed i Comitati CSI territoriali l'indirizzo e-mail:

## assistenzatecnica@csi-net.it

al quale indirizzare quesiti, suggerimenti o segnalazioni di malfunzionamenti del sistema.

# **AVVERTENZA**

#### Mancanza di alcune funzionalità

Questa guida operativa contiene una descrizione dettagliata <u>di tutte le possibili funzionalità</u> della piattaforma di Tesseramento Online. Tuttavia potrebbe succedere che, **per libera scelta del proprio Comitato di competenza**, alcune funzionalità siano state da esso disattivate (o non ancora attivate) e pertanto non siano rese disponibili alle Società sportive affiliate a quel Comitato territoriale. In questo caso ogni richiesta di chiarimento va rivolta al proprio Comitato.

Nomi di persona e schermate video sono riportati nella presente guida a puro titolo esemplificativo, a seguito di concessione della liberatoria sulla privacy. I documenti di identità qui riprodotti, sono degli artefatti.